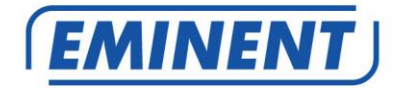

# EM6250 Câmara IP Easy Pro View

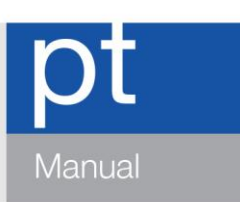

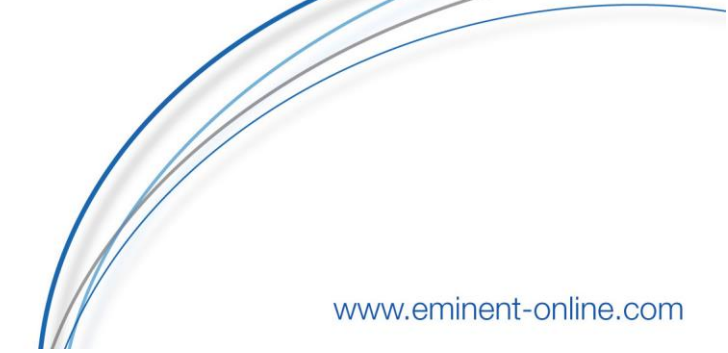

# EM6250 – Easy Pro View IP camera

# Índice

| 1.0 Introdução                                                              | 4  |
|-----------------------------------------------------------------------------|----|
| 1.1 Informações atualizar                                                   | 4  |
| 1.2 Conteúdo da embalagem                                                   | 4  |
| 1.3 Requisitos para aceder à câmara                                         | 5  |
| 1.4 Principais componentes de hardware                                      | 5  |
| 2.0 Instalar a câmara                                                       | 6  |
| 2.1 Montagem do suporte na câmara                                           | 6  |
| 2.2 Ligação da câmara à rede usando um cabo de rede                         | 7  |
| 2.3 Que aplicação devo instalar?                                            | 8  |
| 2.4 Instalar a aplicação Easy Pro View num dispositivo Android              | 8  |
| 2.5 Instalar a aplicação Easy Pro View num dispositivo Apple                | 9  |
| 2.6 Instalar o software e a câmara num computador de secretária ou portátil |    |
| (Windows)                                                                   | 11 |
| 2.7 Instalar o software e a câmara num MAC                                  | 12 |
| 2.8 Adicionar a câmara a uma rede sem fios                                  | 16 |
| 2.8.1 Ligar a Wi-Fi usando o Leitor de código WiFi QR                       | 16 |
| 2.8.2 Ligar a Wi-Fi usando o botão WPS                                      | 17 |
| 2.8.3 Ligar a Wi-Fi usando o software                                       | 17 |
| 2.8.4 Ligar a Wi-Fi usando o computador (Windows)                           | 17 |
| 2.8.5 Ligar a uma rede Wi-Fi utilizando o MAC                               | 18 |
| 2.9 Instalar a câmara na parede ou no teto                                  | 19 |
| 3.0 Visionar imagens                                                        | 20 |
| 3.1 No smartphone/tablet (Android, iPhone, iPad)                            | 20 |
| 3.2 No computador (Windows) remotamente                                     | 20 |
| 3.3. Gravação de alarme/notificação (cartão micro-SD)                       | 20 |
| 3.4 Através da Internet usando o portal                                     | 20 |
| 4.0 Easy Pro View para iPhone/iPad/Android                                  | 21 |
| 4.1 O esquema do Easy Pro View                                              | 21 |
| 4.2 Visionar o vídeo em direto                                              | 22 |
| 4.3 Eliminar câmara                                                         | 24 |
| 4.4 Ajustamento da câmara                                                   | 25 |
| 4.5 Notificação de alarme                                                   | 26 |
| 4.6 Definições de transmissão                                               | 28 |
| 4.7 Definições de vídeo                                                     | 30 |
| 4.7.1 Vídeo                                                                 | 30 |
| 4.7.2 Controlo                                                              | 32 |
| 4.7.3 Controlo do modo noturno                                              | 33 |
| 4.7.4 Informações da câmara                                                 | 35 |
| 4.8 Definições da Câmara                                                    | 36 |
| 4.8.1 Informações                                                           | 37 |
| 4.8.2 Rede                                                                  | 38 |

| 4.8.3 Agendamentos                                          | 42 |
|-------------------------------------------------------------|----|
| 4.9 Administração                                           | 51 |
| 4.9.1 Data/hora                                             | 52 |
| 4.9.2 Atualizar                                             | 53 |
| 4.9.3 Reiniciar                                             | 53 |
| 4.10 Reprodução a partir do cartão SD                       | 54 |
| 4.11 Pesquisa local                                         | 56 |
| 4.12 Informações                                            | 58 |
| 5.0 A página Web da câmara                                  | 59 |
| 5.1 Iniciar sessão na página Web                            | 59 |
| 5.2 Informações                                             | 60 |
| 5.3 Rede                                                    | 60 |
| 5.3.1 Rede com fios                                         | 61 |
| 5.3.2 Segurança do Wi-Fi                                    | 62 |
| 5.3.3 Definições avançadas                                  | 64 |
| 5.4 Vídeo                                                   | 65 |
| 5.4.1 Visualização do vídeo                                 | 65 |
| 5.4.2 Definições de vídeo                                   | 66 |
| 5.4.3 Definições de vídeo móvel                             | 68 |
| 5.4.4 Controlo do modo noturno                              | 69 |
| 5.5 Agendamentos                                            | 69 |
| 5.5.1 E-mail/FTP de alarme                                  | 70 |
| 5.5.2 Altifalante de alarme                                 | 72 |
| 5.5.3 Definições de NAS                                     | 73 |
| 5.5.4 Definições do cartão SD                               | 76 |
| 5.5.5 Agendamento                                           | 77 |
| 5.6 Administração                                           | 78 |
| 5.6.1 Início de sessão da Administração                     | 79 |
| 5.6.2 Controlo dos LEDs                                     | 79 |
| 5.6.3 Data/ Hora                                            | 80 |
| 5.6.4 Atualizar o Firmware                                  | 81 |
| 5.6.5 Reiniciar                                             | 84 |
| 5.6.6 Restaurar as predefinições                            | 84 |
| 6.0 Dropbox                                                 | 85 |
| 6.1 Configure a câmara para gravar na sua conta Dropbox     | 85 |
| 6.1.1 Android                                               | 85 |
| 6.1.2 iPod/iPhone                                           | 86 |
| 6.1.3 iPad                                                  | 87 |
| 6.2 Configure a APP para ter acesso às gravações na Dropbox | 87 |
| 6.2.1 Android                                               | 87 |
| 6.2.2 iPod/iPhone/iPad                                      | 87 |
| 6.3 Reprodução das gravações na Dropbox                     |    |
| 6.3.1 Android                                               | 88 |
| 6.3.2 iPod/iPhone/iPad                                      | 88 |
| 6.4 Alterar as definições de gravação                       |    |
| 6.4.1 Login na página web                                   | 89 |
|                                                             |    |

4 | PORTUGUÊS

| 6.4.2 Definições de vídeo                                | 90 |
|----------------------------------------------------------|----|
| 7.0 Perguntas frequentes e outras informações associadas | 92 |
| 8.0 Assistência e suporte                                | 92 |
| 9.0 Avisos e advertências                                | 92 |
| 10.0 Condições da garantia                               | 93 |

# 1.0 Introdução

Parabéns por ter adquirido este produto Eminent de alta qualidade! Este produto foi submetido a testes intensivos pelos técnicos da Eminente. A Eminent oferece cinco anos de garantia para cobrir quaisquer problemas do produto. Guarde este manual e o recibo de compra num local seguro.

Registo já o seu produto em www.eminent-online.com e receba atualizações do produto!

## 1.1 Informações atualizar

Parabéns pela aquisição deste produto de alta qualidade da Eminent! Este produto foi objeto de rigorosos testes pelos especialistas técnicos da Eminent. A Eminent providencia uma garantia de cinco anos para o caso de experienciar algum problema com este produto. Guarde este manual e o recibo de aquisição num local seguro.

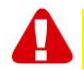

Registe o seu produto agora em www.eminent-online.com e receba atualizações do produto!

## 1.2 Conteúdo da embalagem

A embalagem deverá incluir os seguintes componentes:

- EM6250
- Fonte de alimentação
- Guia de instalação rápida
- Cabo de rede
- Suporte de montagem com parafusos e buchas
- Chave
- CD-ROM com software e assistente
- Cartão com ID/Palavra-passe

#### 1.3 Requisitos para aceder à câmara.

É muito fácil aceder às imagens de vídeo da EM6250 no seu smartphone, tablet ou PC. Só precisa do ID e da palavra-passe que se encontram inscritos no cartão com ID/Palavra-passe e transferir a aplicação para o seu dispositivo. Não é necessário recordar ou configurar as definições do seu modem/router para aceder à câmara.

#### 1.4 Principais componentes de hardware

Os principais componentes no painel frontal da EM6250 são o microfone incorporado, a lente e os LEDs :

- 1. Microfone para receber áudio/voz. Distância efetiva de cerca de 5 metros.
- Lente a lente encontra-se no interior do corpo da camara e o foco é fixo, não precisa de dispensar tempo a ajustar o foco, o intervalo de foco é de 30 cm ao infinito. Possui duas lentes para utilização diurna e noturna independentes.
- LED de indicação de estado (vermelho) Este LED indica o estado da ligação à Internet. Quando houver ligação á Internet, o LED apresentará uma luz vermelha fixa. Se houver algum problema na ligação à Internet, o LED apresentará uma luz vermelha intermitente.
- 4. LED de indicação de Ethernet (azul) Este LED indica se a ligação Ethernet está correta e se o tráfego de pacotes está a enviar/receber. Quando o cabo de Ethernet está ligado, o LED apresenta-se aceso. Quando não houver envio/recepção de dados, o LED apresentará a luz azul intermitente.
- LED de indicação de cartão SD (amarelo) Este LED indica o estado do cartão de gravação micro-SD e apresentará luz fixa se o cartão micro-SD estiver inserido e ficará intermitente durante a gravação.
- Ranhura para cartão micro-SD para inserir o cartão micro-SD. (suporta até 32G Bytes)
- Botão WPS para sincronizar automaticamente as definições de Wi-Fi com um router Wi-Fi com capacidade WPS.
- Entrada de altifalante ligação de um altifalante externo para utilização de alarme áudio bidirecional.
- 9. Sensor PIR para deteção de movimento.
- 10. LED IV para a luz infravermelhos do modo noturno.

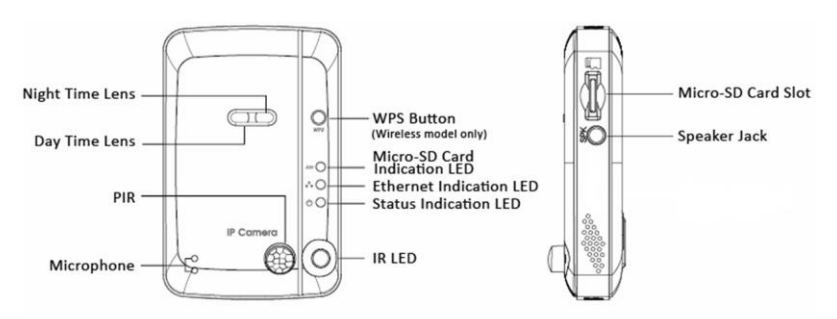

Os principais componentes no **painel posterior** da EM6250 são o orifício para o parafuso do suporte, a entrada do conector da alimentação, a entrada do conector de Ethernet e o botão de reposição:

- 1. Orifício para o parafuso do suporte para fixação do suporte da EM6250. Com o suporte, pode posicionar a EM6250 numa secretária, na parede, ou no teto.
- Entrada do conector de alimentação para ligação do transformador. A alimentação necessária para esta EM6250 é de 12V/1,0A ou 5V/1A, certifiquese de que utiliza o transformador correto.
- Entrada do conector de Ethernet para ligação do cabo de Ethernet (RJ45). Quando a ligação de Ethernet estiver correta, o LED de indicação de Ethernet no painel frontal estará aceso a azul.
- 4. Botão de reposição para reposição das predefinições originais da EM6250. Pode ter de usar um lápis ou palito para pressionar o botão de reposição durante mais de 3 segundos para executar a função de reposição. Normalmente, se se esquecer das credenciais da conta de utilizador, terá de proceder a esta ação e repor as predefinições originais. Consulte o capítulo 5.6.6 para mais informações.

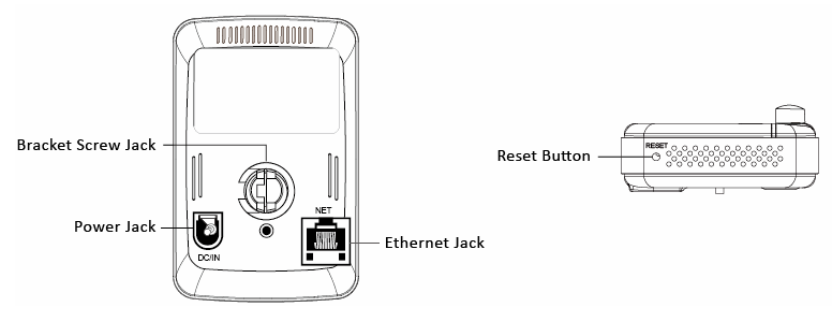

# 2.0 Instalar a câmara

São necessários alguns pequenos e simples passos para ligar e atribuir a câmara e para começar a utilizá-la. Execute os passos que seguem para ligar a câmara.

## 2.1 Montagem do suporte na câmara

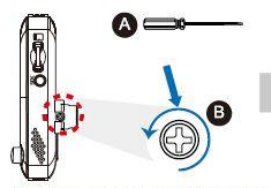

Use "Cross-head Screw Driver" A counterclockwise to loosen the screw B a little.

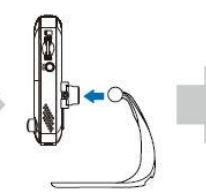

Embed the bracket in the mounting hole, and adjust it to the appropriate angle.

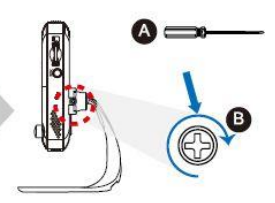

Use "Cross-head Screw Driver" (A clockwise to tighten the screw.

#### 2.2 Ligação da câmara à rede usando um cabo de rede

Aconselhamos que ligue a câmara primeiro com um cabo de rede. Depois de confirmar que a câmara está a funcionar devidamente, pode usar uma rede sem fios.

- 1. Ligue a câmara à rede elétrica utilizando o transformador fornecido.
- 2. Ligue a câmara ao router ou comutador recorrendo ao cabo de rede fornecido.

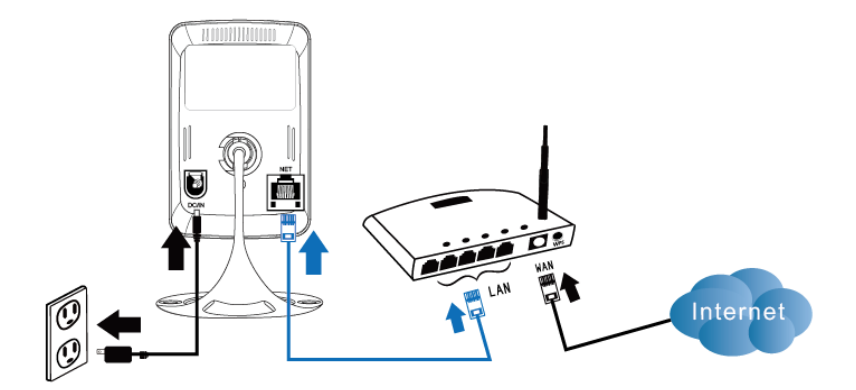

## 2.3 Que aplicação devo instalar?

Escolha a aplicação correta de acordo com as suas preferências/dispositivo

| Características                               | Descrição                                                      | Easy Pro<br>View | Easy Pro<br>View HD | Easy Pro<br>View |
|-----------------------------------------------|----------------------------------------------------------------|------------------|---------------------|------------------|
| Plataforma                                    | Dispositivo suportado                                          | iPhone/iPod      | iPad apenas         | Android          |
| ID/Palavra-passe da<br>câmara                 | Acesso por ID/Palavra-passe                                    | SIM              | SIM                 | SIM              |
| Visualização direta e<br>remota               | Visualização direta e remota de vídeo                          | SIM              | SIM                 | SIM              |
| Gravação e reprodução<br>de vídeo             | Gravação e reprodução de vídeo no<br>dispositivo               | SIM              | SIM                 | SIM              |
| Notificações Push                             | Alerta de movimento/áudio diretamente<br>para o smartphone     | SIM              | SIM                 | SIM              |
| Reprodução remota de<br>vídeo no cartão SD    | Obtenção remota de dados de vídeo no<br>cartão SD              | SIM              | SIM                 | SIM              |
| Definições avançadas<br>de vídeo              | Procura de redes Wi-Fi, teste e outras<br>definições avançadas | SIM              | SIM                 | SIM              |
| Pesquisa automática<br>de dispositivos-locais | Pesquisa e análise automática de<br>dispositivos-locais        | SIM              | SIM                 | SIM              |
| Alertas Push de<br>deteção de movimento       | Notificações Push de deteção de<br>movimento                   | SIM              | SIM                 | SIM              |
| Alertas Push de<br>deteção sonora             | Notificações Push de deteção sonora                            | SIM              | SIM                 | SIM              |
| Custo                                         | Preço de revenda na App Store                                  | GRÁTIS           | GRÁTIS              | GRÁTIS           |

Para os propósitos deste manual usámos o Easy Pro View num iPod/iPhone.

# 2.4 Instalar a aplicação Easy Pro View num dispositivo Android.

Antes de poder visualizar o vídeo da câmara, é necessário transferir e instalar a aplicação "Easy Pro View" da "Play Store".

Google play

Se já instalou a APP, certifique-se que instala a última versão da APP.

- 1. Transfira e instale a aplicação "Easy Pro View" da "Play Store".
- 2. Abra o Easy Pro View.
- 3. Selecione o botão "+" para adicionar a câmara à aplicação.
- 4. É aberta uma nova janela para introdução dos dados da câmara.
- 5. Preencha os seguintes campos:

Nome da câmara: Introduza uma descrição da câmara (Exemplo: porta da frente) ID da câmara: Introduza o ID fornecido no cartão do ID/palavra-passe.

E a palavra-passe: Introduza a palavra-passe de 4 dígitos fornecida no cartão do ID/palavra-passe.

Opcional: Ativar a atualização dinâmica do ícone para obter uma atualização do ícone da câmara sempre que ligar à câmara.

Active a opção "Guardar palavra-passe de administrador" para guardar a palavrapasse de administrador. 6. Selecione "OK" para adicionar a camara.

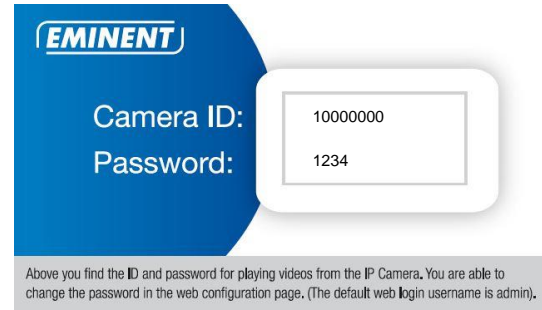

# 2.5 Instalar a aplicação Easy Pro View num dispositivo Apple.

Antes de poder visualizar o vídeo da câmara, é necessário transferir e instalar a aplicação "Easy Pro View" da "App Store".

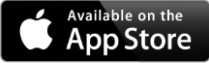

Se já instalou a APP, certifique-se que instala a última versão da APP.

- 1. Transfira e instale a aplicação "Easy Pro View"\* da "App Store".
- 2. Abra o Easy Pro View.
- 3. Selecione o botão "+" para adicionar a câmara à aplicação.
- 4. É aberta uma nova janela para introdução dos dados da câmara.
- 5. Preencha os seguintes campos:

Nome da câmara: Introduza uma descrição da câmara (Exemplo: porta da frente) ID da câmara: Introduza o ID fornecido no cartão do ID/palavra-passe.

E a palavra-passe: Introduza a palavra-passe de 4 dígitos fornecida no cartão do ID/palavra-passe.

Opcional: Ativar a atualização dinâmica do ícone para obter uma atualização do ícone da câmara sempre que ligar a câmara.

Active a opção "Guardar palavra-passe de administrador" para guardar a palavrapasse de administrador.

6. Selecione "CONCLUÍDO" para adicionar a câmara.

10 | PORTUGUÊS

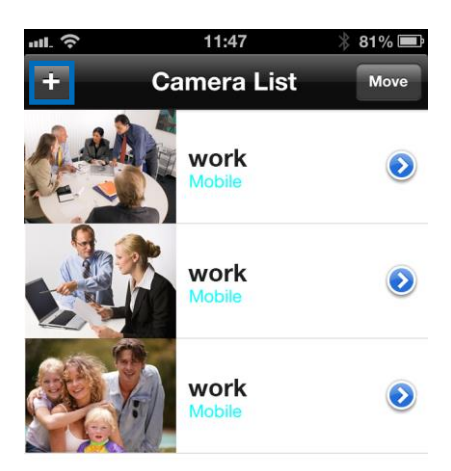

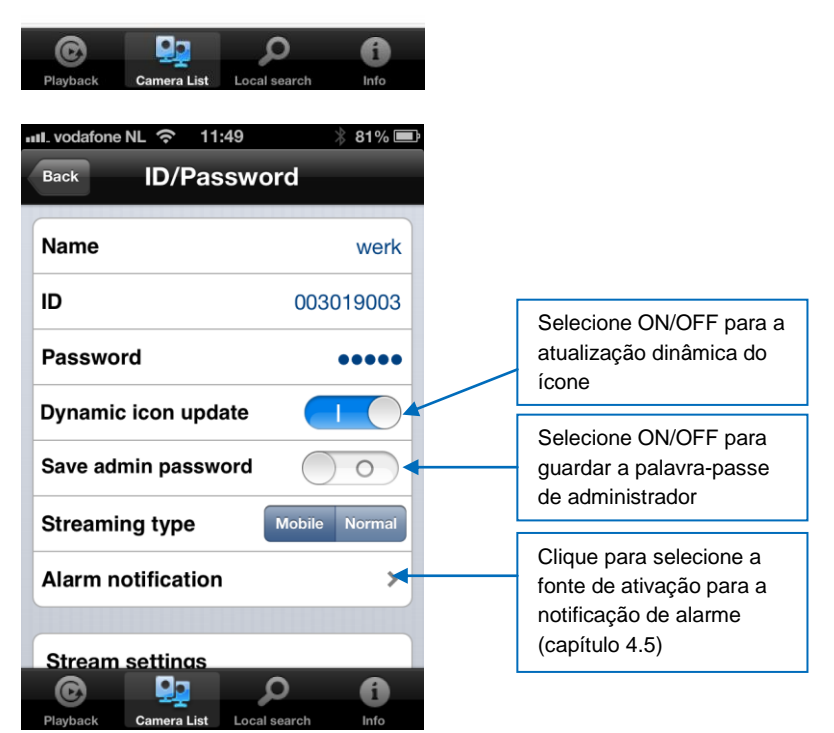

\*Para iPad, transferir e instalar o Easy Pro View HD adiciona a possibilidade de visualizar mais IP-Cams num mesmo ecrã e o ecrã é ajustado para o modo de paisagem (horizontal).

# 2.6 Instalar o software e a câmara num computador de secretária ou portátil (Windows).

Antes de poder visualizar o vídeo da câmara, é necessário instalar o software "Easy Pro View" a partir do CD-ROM.

- 1. Insira o CD na unidade de leitura.
- 2. Se a execução automática estiver ativada, é iniciado o Assistente.
- 3. Execute o assistente para instalar o programa Easy Pro View/Play.
- Serão instalados dois programas no computador: O Easy Pro View e o Easy Pro Play Abra o Easy Pro View. (Se for apresentado um ecrã relativo à firewall, clique em permitir sempre).
- 5. Se o computador e a EM6250 estiverem ligados à mesma rede, o ID da câmara será apresentado na lista da "Pesquisa automática". Pode, em qualquer momento, clicar duas vezes na "Pesquisa automática" para procurar todas as IP CAMs. Para visionar o vídeo, clique duas vezes no ID da câmara na lista de "Pesquisa automática". Será apresentada uma janela para introdução da palavra-passe. Introduza a palavra-passe apresentada no seu cartão do ID/Palavra-passe e clique em "ok". O vídeo será reproduzido na janela.
- Se a EM6250 não estiver na mesma rede que o computador, pode adicionar a EM6250 clicando com o botão direito do rato sobre a "Lista de câmaras" e selecionando a opção "Nova câmara".

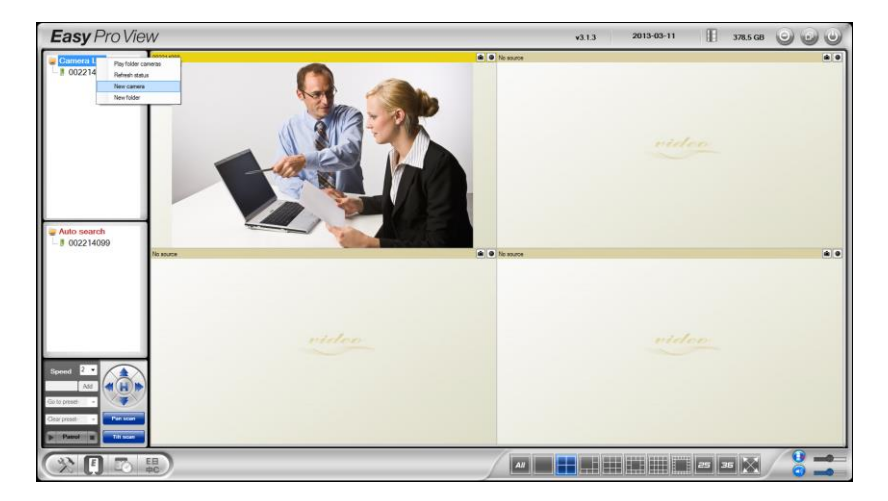

| New camera | ×      |
|------------|--------|
| Name:      |        |
| CamID:     |        |
| Password:  |        |
| ОК         | Cancel |

- 7. Nome da câmara: Introduza uma descrição da câmara (Exemplo: porta da frente)
- 8. ID da câmara: Introduza o ID fornecido no cartão do ID/palavra-passe.
- 9. E a palavra-passe: Introduza a palavra-passe de 4 dígitos fornecida no cartão do ID/palavra-passe.

| (EMINENT)                                                                                     |                                                                                                  |
|-----------------------------------------------------------------------------------------------|--------------------------------------------------------------------------------------------------|
| Camera ID:                                                                                    | 1000000                                                                                          |
| Password:                                                                                     | 1234                                                                                             |
| Above you find the ID and password for playin<br>change the password in the web configuration | ng videos from the IP Camera. You are able to n page. (The default web login username is admin). |
| Selecione "OK" para adicionar a cama                                                          | ara.                                                                                             |

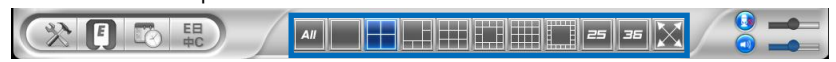

Através da barra de ferramentas pode selecionar a forma e quantidade de feeds de vídeo que pretende visionar no monitor, entre 1 a 36 ecrãs.

#### 2.7 Instalar o software e a câmara num MAC.

Antes de poder ver as imagens da câmara, deverá instalar o software "Easy Pro View" incluído no CD-ROM.

- 1. Insira o CD-ROM de instalação na unidade de CD ou DVD-ROM ou transfira o controlador a partir do nosso website.
- 2. Abra o Finder.
- 3. Aceda ao CD-ROM.
- 4. Abra a pasta "software/MAC".
- 5. Execute o ficheiro .dmg.
- O seguinte disco virtual "IMAGEM DE DISCO" será apresentado no ambiente de trabalho do sistema Mac OSX. (Este disco virtual "IMAGEM DE DISCO" será automaticamente removido após o reinício do sistema Mac OSX).

#### 13 | PORTUGUÊS

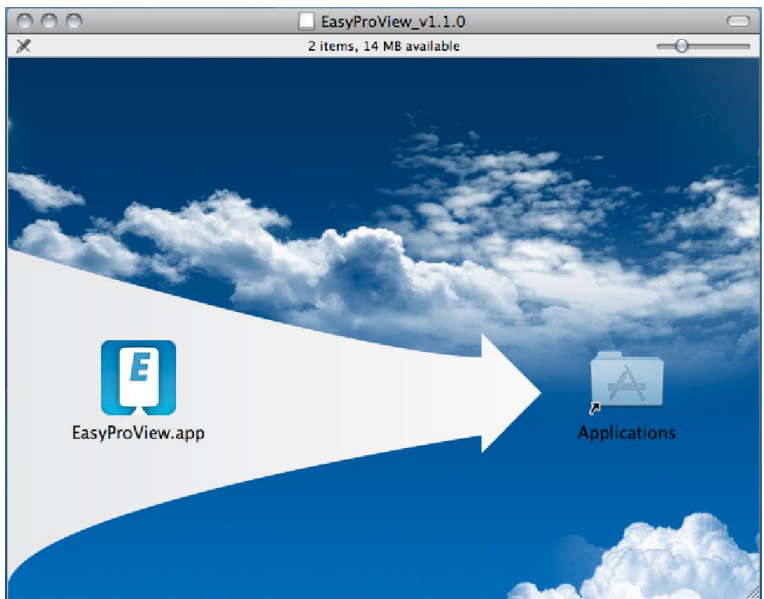

- 7. Arraste e largue o ícone EasyProView.app para a pasta "Aplicações".
- 8. A aplicação estará assim instalada com sucesso no seu MAC
- 9. Abra o Easy Pro View.

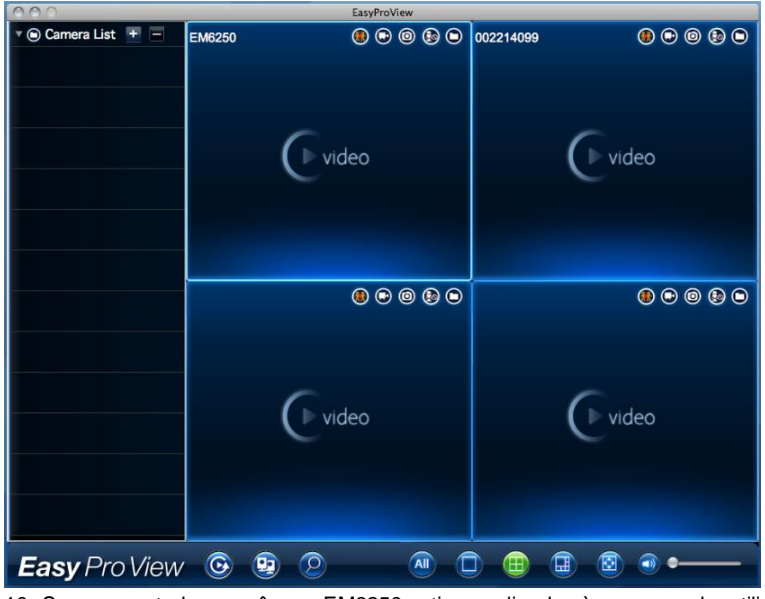

10. Se o computador e a câmara EM6250 estiverem ligados à mesma rede, utilize o

botão de pesquisa para encontrar a câmara na sua rede local. A ID da

Câmara será exibida na lista.

| 000                  | EasyProView |
|----------------------|-------------|
| 🔻 回 Auto Search List |             |
| a 002214099          |             |
| J 003217058 🕥        |             |
| 003217064 🕥          |             |
| J 003218038 🕥        |             |
| g 004072199 🕥        |             |
| g 004216088 ()       |             |
| 004235081 (2)        |             |
|                      |             |
|                      |             |
|                      |             |
|                      |             |
|                      |             |
|                      |             |
|                      |             |
|                      |             |
|                      |             |
|                      |             |
|                      |             |
|                      |             |
|                      |             |
| Easy Pro View        |             |

 Clique na ID da Câmara que deseja adicionar. Para ver o vídeo precisará apenas de introduzir a palavra-passe exibida no cartão ID/Palavra-passe no campo da palavra-passe e clicar em "ok".

| 000                                  | EasyProV | îew .     |     |
|--------------------------------------|----------|-----------|-----|
| <ul> <li>Auto Search List</li> </ul> |          |           |     |
| 002214099 🕥                          |          |           |     |
| 003217058 🕥                          |          |           | ОК  |
| 003217064 🕥                          |          |           |     |
| J 003218038 🕥                        |          |           |     |
| g 004072199 🕥                        | Name     | 003317058 |     |
| 004216088 🕥                          | Name     | 005217058 |     |
| 004235081 🕥                          | ID       | 003217058 |     |
|                                      |          |           |     |
|                                      | Password |           |     |
|                                      |          |           |     |
|                                      |          |           |     |
|                                      |          |           |     |
|                                      |          |           |     |
|                                      |          |           |     |
|                                      |          |           |     |
|                                      |          |           |     |
|                                      |          |           |     |
|                                      |          |           |     |
|                                      |          |           |     |
|                                      |          |           |     |
| Easy Pro View                        | <u> </u> |           | ) • |
|                                      |          |           |     |

12. Em seguida, se clicar no botão 😰 poderá arrastar e largar a ID da Câmara

15 | PORTUGUÊS

pretendida para uma janela vazia para ver a transmissão de vídeo no seu MAC.

| a a c           |           | EasyProV | ew    |           |             |
|-----------------|-----------|----------|-------|-----------|-------------|
| Camera List + - | 003217058 | ۵        | 090   | 002214099 | • • • •     |
| C03217058 O     |           |          |       |           | Video       |
|                 | 20        | ۵ 🕲      | 0 9 0 |           | () © © () © |
|                 | 0         | video    |       |           | ( video     |
| Easy Pro View   | 🕑 😟 🤇     | 9        |       |           |             |

Se a câmara EM6250 não estiver ligada à mesma rede do computador, poderá adicionar a EM6250 clicando no botão ijunto ao texto "Lista de câmaras".

|                      | 200 0  | ncan   |             | juin    |     | LISta | ic camaras |
|----------------------|--------|--------|-------------|---------|-----|-------|------------|
| 000                  | 0      |        | EasyProView |         |     |       |            |
| ▼                    | New    | Folder | New Camera  |         |     |       |            |
| 003217058 (5)        | Cancel |        |             | New Cam | era |       | ОК         |
|                      |        |        |             |         |     |       |            |
|                      |        |        | Name        |         |     |       |            |
|                      |        |        | Password    |         |     |       |            |
|                      |        |        |             |         |     |       |            |
|                      |        |        |             |         |     |       |            |
|                      |        |        |             |         |     |       |            |
|                      |        |        |             |         |     |       |            |
|                      |        |        |             |         |     |       |            |
|                      |        |        |             |         |     |       |            |
| <b>Easy</b> Pro View | 6      |        | 0           |         | •   | 1     | •          |

14. Clique em "Nova câmara".

15. Nome: Introduza uma descrição da câmara (exemplo: porta frontal)

- 16. ID: Introduza a ID fornecida no cartão ID/Palavra-passe.
- 17. Palavra-passe: Introduza a palavra-passe de 4 dígitos fornecida no cartão ID/Palavra-passe.

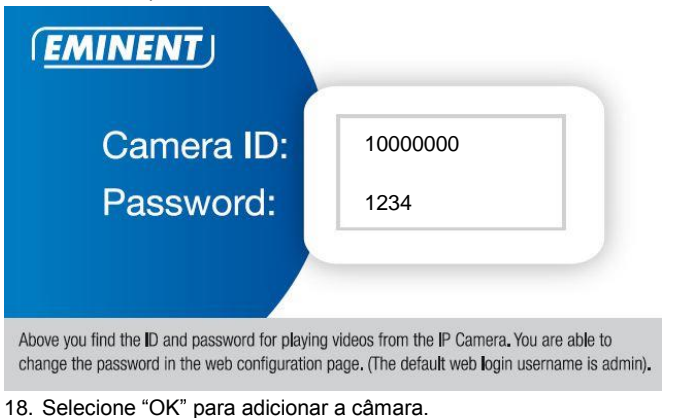

 Easy Pro View
 Image: Comparison of the selection of the selection of the select

#### 2.8 Adicionar a câmara a uma rede sem fios

vídeo que deseja ver no seu monitor, de 1 a 6 ecrãs.

Há três opções para ligar a EM6250 a uma rede sem fios. A primeira opção é usar o botão WPS (O modem/router terá de suportar a opção WPS). A segunda opção é usar o software instalado no computador (Windows). A terceira opção é configurar as definições usando o software.

#### 2.8.1 Ligar a Wi-Fi usando o Leitor de código WiFi QR

Com esta nova função pode agora instalar o seu WiFi rápida e simplesmente em câmaras Easy Pro View.

Nota: Se tiver um modem/router de banda dupla, certifique-se que o seu smartphone/tablet não está ligado a uma conexão WiFi de 5Ghz. As câmaras Easy Pro View não suportam conexões WiFi de 5Ghz.

- Primeiro certifique-se que o seu ou Apple Smartphone/Tablet está ligado à mesma rede Wireless à qual deseja ligar a sua câmara Easy Pro View.
- Abra a APP.
- Selecione em baixo o botão "WiFi setup" (Instalar WiFi).
- Primeiro irá aparecer uma explicação no seu ecrã acerca de como esta função funciona e os passos necessários.
- Assim que ler a explicação e retirar o cabo de rede da câmara, prima o botão "Next" (Seguinte).
- Ser-lhe-á pedido que insira a password para a sua rede WiFi; introduza a password correta para esta rede WiFi.

- Prima "**OK**".
- Irá aparecer um código QR no ecrã do seu Smartphone/Tablet.
- Agora prima o botão WPS na sua câmara Easy Pro View e verifique se os LEDs de estado piscam.
- Depois alinhe o código QR mostrado no ecrã do seu Smartphone/Tablet de frente para a câmara com uma distância entre 10~20cm.
- Assim que o código QR for aceite, os LEDs de estado irão acender (o EM6250HD e o EM6270 irão também confirmar com um bip).
- A câmara irá agora fazer a ligação à sua rede WiFi.
- Se o ID da câmara ainda não tiver sido adicionado à lista da câmara da APP, serlhe-á solicitado que adicione a câmara à lista da câmara (se preferir, pode alterar o nome da câmara no ecrã de pop-up).

#### 2.8.2 Ligar a Wi-Fi usando o botão WPS.

- 1. Desligue o cabo de Ethernet da câmara.
- 2. Prima o botão WPS na câmara (1 segundo).
- 3. Prima o botão WPS no modem/router (consulte o manual do modem/router para informações sobre como executar a sincronização WPS).
- 4. O LED azul começará a piscar (a câmara está em processo de sincronização das definições de encriptação sem fios com o modem/router). A sincronização está concluída quando o LED azul apresentar a luz fixa.

#### 2.8.3 Ligar a Wi-Fi usando o software.

- 1. Certifique-se de que a câmara está ligada à rede através do cabo de Ethernet.
- 2. Execute o software "Easy Pro View".
- Selecione o menu "Definições da câmara" clicando sobre a seta junto a câmara que pretende configurar.
- (se solicitado, introduza o nome de utilizador: (predefinição "admin") e a palavra-passe: (predefinição "deixar em branco")
- 5. Selecione a "Rede"
- 6. "Rede Wi-Fi"
- 7. Active a funcionalidade Wi-Fi
- 8. Será apresentada uma lista de redes sem fios disponíveis.
- Selecione a rede sem fios a que pretende estabelecer ligação (se não for apresentada, clique em "atualizar")
- 10. Introduza a chave de encriptação sem fios e clique em "ok"
- 11. Desligue o cabo de Ethernet para ligar à rede sem fios.

#### 2.8.4 Ligar a Wi-Fi usando o computador (Windows).

- 1. Certifique-se de que a câmara está ligada à rede através do cabo de Ethernet.
- 2. Instale o software fornecido no CD-ROM
- 3. Execute o "Easy Pro View"
- Clique com o botão direito do rato sobre o "ID da câmara" na lista de pesquisa automática e clique em "configuração Web"
- 5. Inicie sessão com o nome de utilizador: (predefinição "admin")

E a palavra-passe: (predefinição "deixar em branco")

- 6. Clique em Rede
- 7. Segurança em Wi-Fi
- 8. Será apresentado um painel para as definições de Wi-Fi
- 9. Selecione Activar a função Wi-Fi (para ativar o módulo Wi-Fi)
- Agora pode usar duas formas diferentes de configurar a câmara para ligar à rede Wi-Fi; manualmente, ou pode usar o software para detetar automaticamente a rede Wi-Fi.
- 11. Clique em "Pesquisa de Wi-Fi" para procurar redes sem fios disponíveis.
- 12. Selecione a rede sem fios a que pretende estabelecer ligação.
- Introduza as definições de Encriptação e a chave WPA-PSK da rede sem fios e clique em "Guardar e aplicar".
- 14. Desligue o cabo de Ethernet para ligar à rede sem fios.

#### 2.8.5 Ligar a uma rede Wi-Fi utilizando o MAC.

- 1. Certifique-se de que a câmara está ligada à rede com um cabo Ethernet.
- 2. Instale o software incluído no CD-ROM
- 3. Abra o "Easy Pro View"
- 4. Clique no botão 🔍 junto da "ID da Câmara"
- 5. Clique em "Definições da câmara"
- Inicie sessão com o nome de utilizador: (predefinição: "admin") Palavra-passe: (Predefinição "vazio")
- 7. Clique em "Rede"
- 8. Clique em "Rede Wi-Fi"

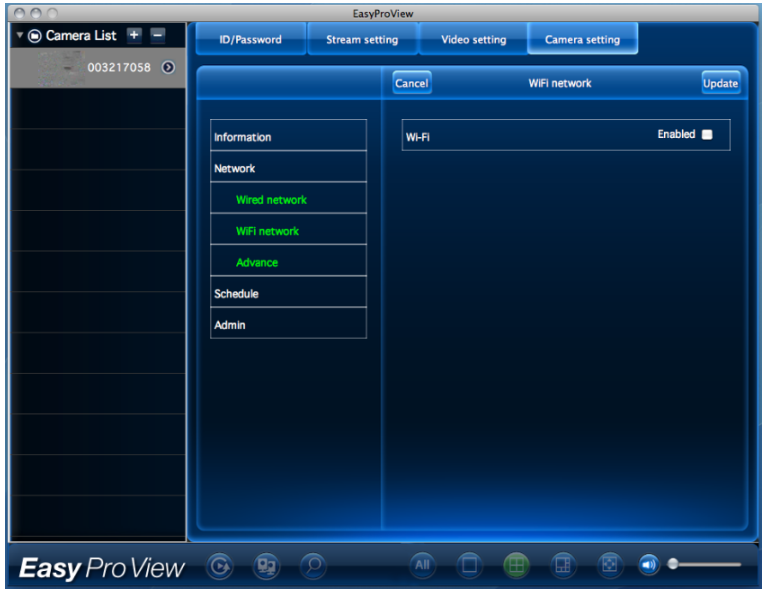

9. Será exibido um painel de controlo das definições de Wi-Fi

10. Marque a caixa Wi-Fi "Ativado" (para ativar o módulo Wi-Fi)

| 000                                                   |                                                                            | EasyPr      | roView                                       |             |                |                     |
|-------------------------------------------------------|----------------------------------------------------------------------------|-------------|----------------------------------------------|-------------|----------------|---------------------|
| 🔻 🕒 Camera List 🕂 💻                                   | ID/Password                                                                | Stream sett | ing Vi                                       | deo setting | Camera setting |                     |
| • • Camera List • • • • • • • • • • • • • • • • • • • | ID/Password Information Network WiFi network WiFi network Advance Schedule | Stream sett | ing Vi<br>Cance<br>Wi-Fi<br>Eminent<br>Other | deo setting | Camera setting | Update<br>Enabled & |
|                                                       | Admin                                                                      |             |                                              |             |                |                     |
| Easy Pro View                                         | <b>O</b>                                                                   | 0           |                                              |             |                | • • • • •           |

- Em seguida, poderá utilizar 2 formas diferentes para configurar a câmara para ligar à rede Wi-Fi. Manualmente ou através do software para detetar automaticamente a sua rede Wi-Fi.
- Selecione a rede sem fios à qual deseja ligar a partir da lista ou selecione "Outra" para configurar manualmente a ligação Wi-Fi.
- Introduza as definições de encriptação e a chave WPA-PSK da rede sem fios e clique em "Atualizar".
- 14. Desligue o cabo Ethernet para ligar à rede sem fios.

#### 2.9 Instalar a câmara na parede ou no teto

- 1. Quando a câmara estiver devidamente conectada ao computador, pode instalar a câmara na parede ou no teto.
- Utilize a base do suporte de montagem para marcar os orifícios no local onde pretende instalar a câmara.
- 3. Perfure os orifícios e introduza as buchas fornecidas.
- Instale a base do suporte na parede ou teto com os parafusos fornecidos. Se o suporte ainda estiver acoplado à câmara, pode removê-lo para facilitar a aplicação dos parafusos.
- 5. Instale a câmara no suporte.
- Ligue a ficha do transformado a uma tomada e ligue o conetor correspondente à câmara.

# 3.0 Visionar imagens

Pode visionar as imagens tanto num computador como num smartphone, conforme explicamos nos capítulos abaixo.

Opcionalmente, pode instalar o software fornecido para encontrar a câmara diretamente com o computador e fazer gravações com o computador.

## 3.1 No smartphone/tablet (Android, iPhone, iPad)

Execute a aplicação Easy Pro View (HD)\* e clique sobre o ícone da camara que pretende visionar. O dispositivo iniciará a ligação à câmara e apresentará imagens em direto da câmara.

\*O Easy Pro View HD destina-se exclusivamente a iPad; esta aplicação adiciona a possibilidade de visualizar mais IP-Cams num mesmo ecrã e o ecrã é ajustado para o modo de paisagem (horizontal).

#### 3.2 No computador (Windows) remotamente.

Após a instalação do Easy Pro View, é muito fácil adicionar uma câmara à pasta "Lista de câmaras" do software Easy Pro View, a chave do ID da câmara e a palavrapasse (do cartão do ID/Palavra-passe). Depois clique duas vezes no ícone desta câmara. Verá imediatamente a transmissão de vídeo da câmara. Não são necessárias quaisquer modificações adicionais às definições do NAT/router. A câmara também pode ser controlada remotamente.

## 3.3. Gravação de alarme/notificação (cartão micro-SD)

A EM6250 oferece a possibilidade de gravar imagens de vídeo e guardá-las no cartão micro-SD quando é ativado um sensor de segurança (PIR, movimento ou som). Esta função tem de ser ativada nas definições da câmara. Para reproduzir estas gravações precisa de executar a aplicação Easy Pro View. Clique e mantenha o ícone da câmara que pretende reproduzir as gravações até ser apresentado o menu. Selecione a opção "Reprodução do cartão SD". Agora pode selecionar a data e hora da gravação que pretende reproduzir para proceder ao visionamento das imagens de vídeo.

#### 3.4 Através da Internet usando o portal

Pode visionar as imagens em direto da câmara na Internet iniciando sessão no portal online <u>http://easyproview.eminent-online.com/</u> introduza o ID da câmara e a palavra-passe, não é necessário abrir qualquer porta no router, a câmara será acedida automaticamente. Esta funcionalidade só é suportada pelo Internet Explorer.

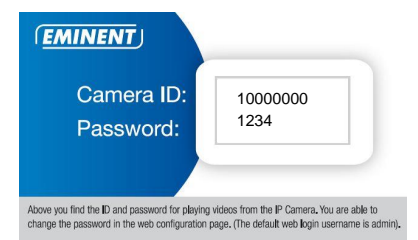

# 4.0 Easy Pro View para iPhone/iPad/Android

## 4.1 O esquema do Easy Pro View

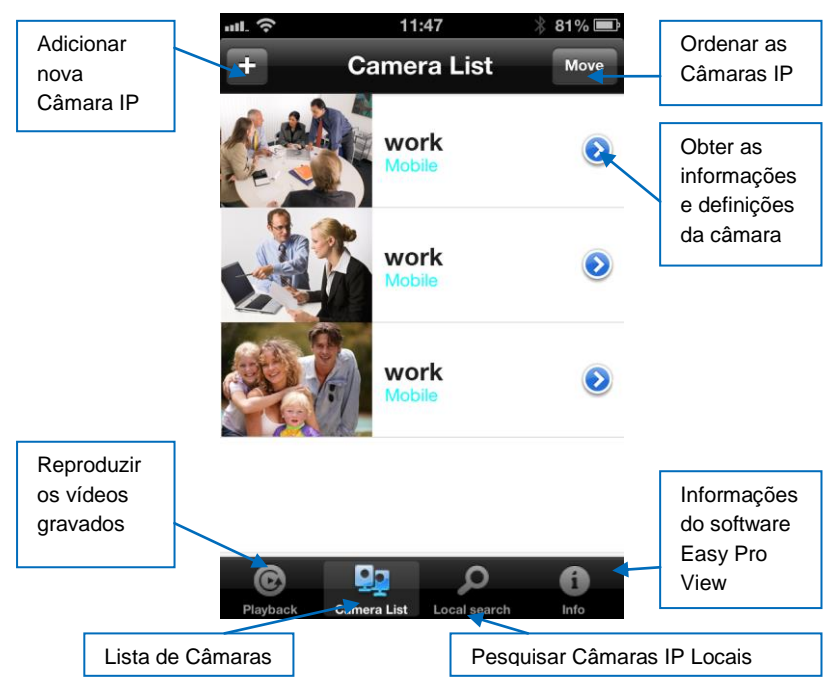

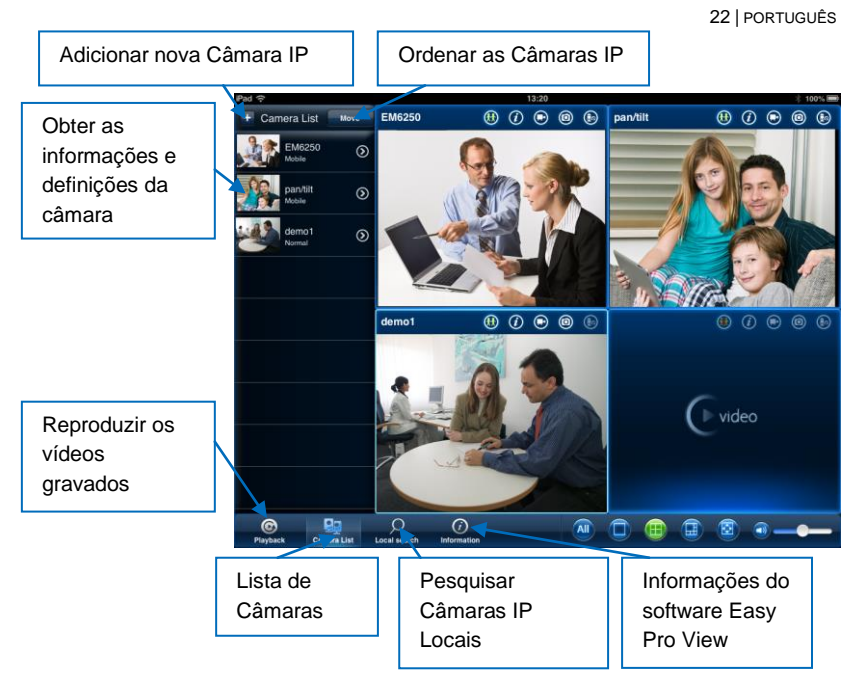

## 4.2 Visionar o vídeo em direto

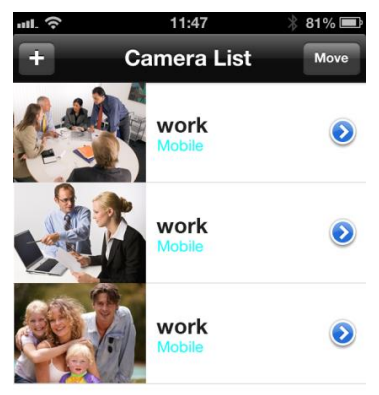

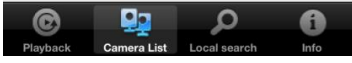

- 1. Selecione a "Lista de câmaras"
- 2. Seleccione a câmara que pretende visionar.

#### 23 | PORTUGUÊS

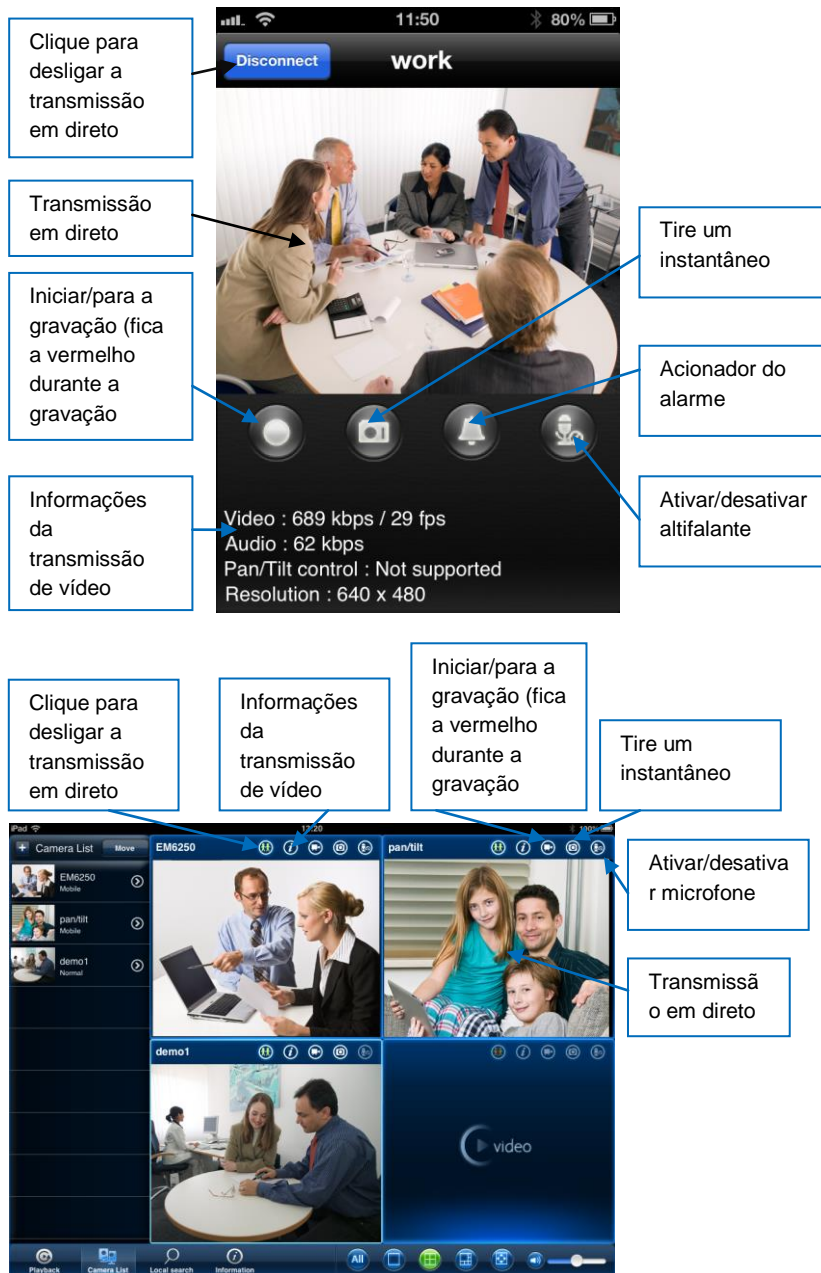

## 4.3 Eliminar câmara

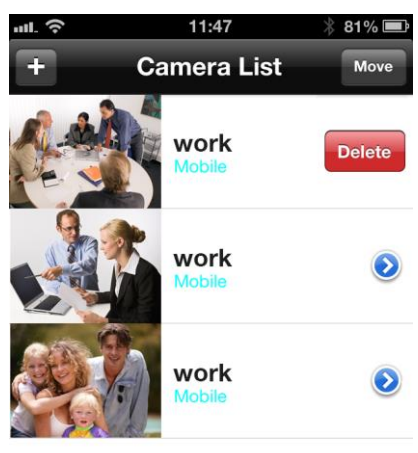

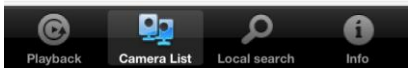

Passe a câmara que pretende eliminar da direita para a esquerda; será apresentado o botão de eliminação.

Clique no botão para eliminar a câmara da lista.

## 4.4 Ajustamento da câmara

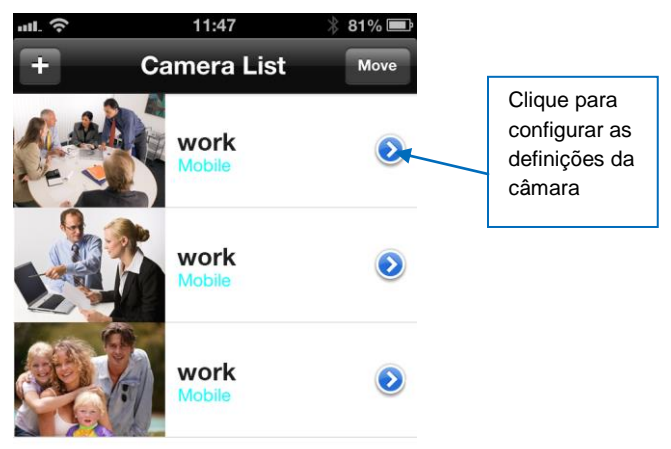

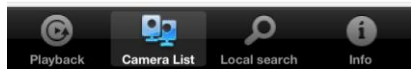

Clique no ícone azul conforme ilustrado acima. É apresentado um menu.

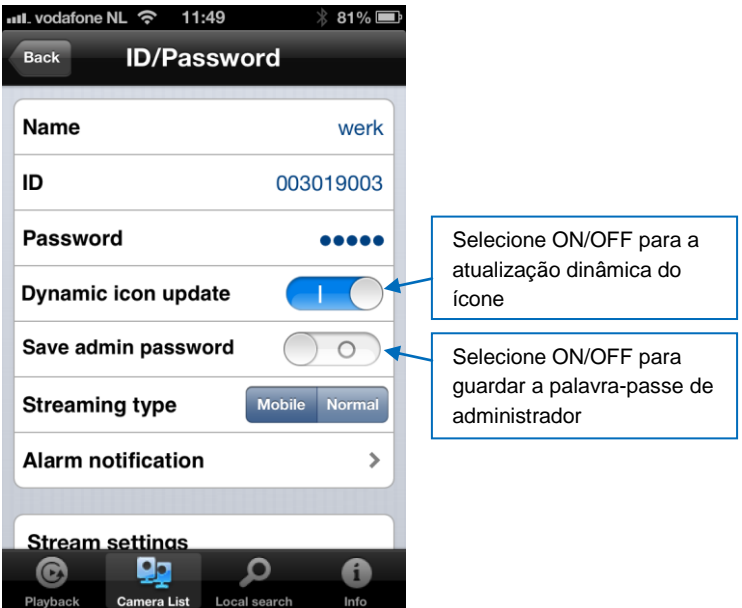

#### 4.5 Notificação de alarme

Selecione "Notificação de alarme"

Se solicitado, introduza o nome de utilizador e a palavra-passe (por predefinição, o nome de utilizador é "admin" e a palavra-passe fica em branco).

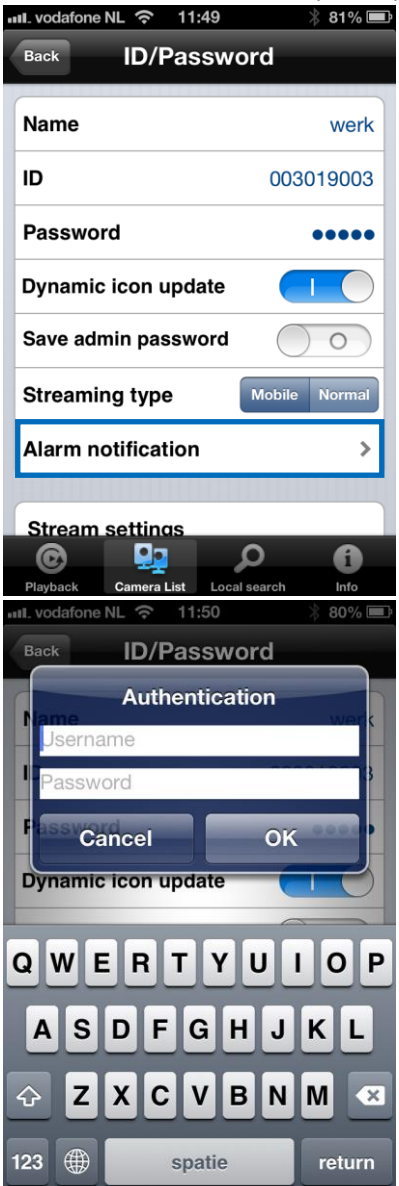

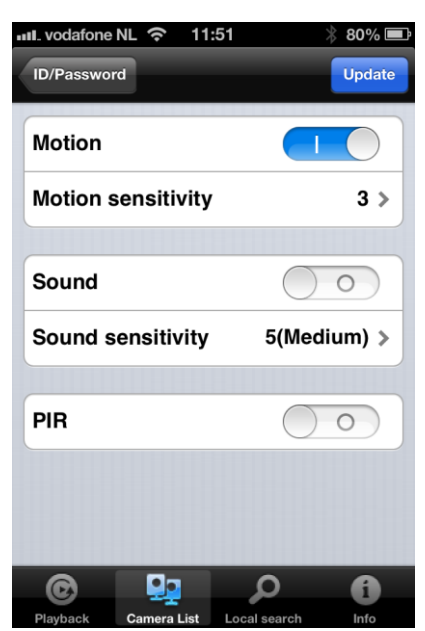

Selecione a fonte de acionamento e clique em atualizar.

Se o alarme for acionado, receberá uma notificação do alarme. Conforme ilustrado na imagem abaixo, clique para visionar a transmissão em direto, incluindo buffer prégravação (se houver um cartão SD estiver instalado).

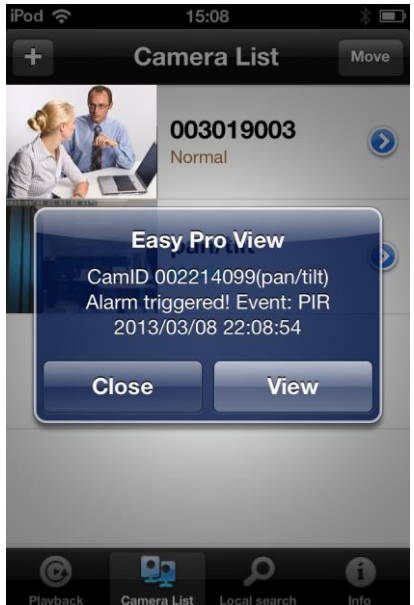

#### 4.6 Definições de transmissão

Esta opção permite-lhe definir a largura de banda e qualidade da transmissão em direto para a ligação móvel. Na maioria dos casos, a largura de banda dos telemóveis será inferior comparativamente com a da ligação doméstica. Em alguns casos, aconselhamos a alteração destes valores. Por exemplo, o fornecedor do serviço telefónico cobra por cada MB enviado para o telefone (roaming). Se optar por uma resolução menor e/ou taxa de fotogramas, a largura de banda e quantidade de MB será reduzida.

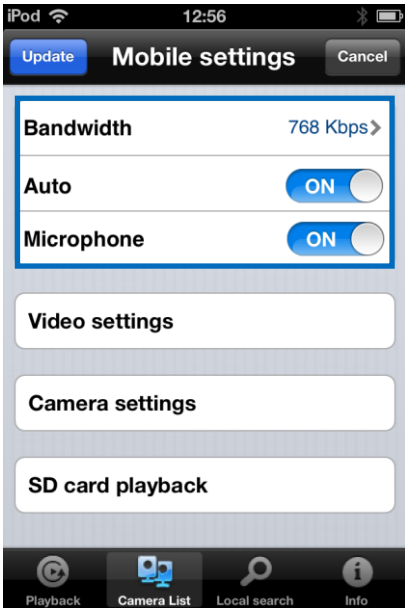

| 📶. vodafone NL 奈 11:54   | * 79% 🔳             |  |  |  |  |  |
|--------------------------|---------------------|--|--|--|--|--|
| Back Mobile settings     |                     |  |  |  |  |  |
| Streaming type           | Mobile Normal       |  |  |  |  |  |
| Alarm notification       | >                   |  |  |  |  |  |
|                          |                     |  |  |  |  |  |
| Bandwidth                | 768 Kbps≯           |  |  |  |  |  |
| Auto                     | $\bigcirc \bigcirc$ |  |  |  |  |  |
| Resolution               | 640x480 <b>&gt;</b> |  |  |  |  |  |
| Frame rate               | 30 fps <b>&gt;</b>  |  |  |  |  |  |
| Microphone               |                     |  |  |  |  |  |
|                          |                     |  |  |  |  |  |
|                          | <u> </u>            |  |  |  |  |  |
|                          |                     |  |  |  |  |  |
| Playback Camera List Loc | al search Info      |  |  |  |  |  |

- 1. Pode ajustar a largura de banda entre 32Kbps e 1,5Mbps.
- 2. Pode optar por ajustar a resolução e a taxa de fotogramas manualmente, ou mudar para Auto (recomendado)
- 3. Alterar a resolução (manual)
- 4. Alterar a taxa de fotogramas (manual)
- 5. Ativar/desativar o microfone.

## 4.7 Definições de vídeo

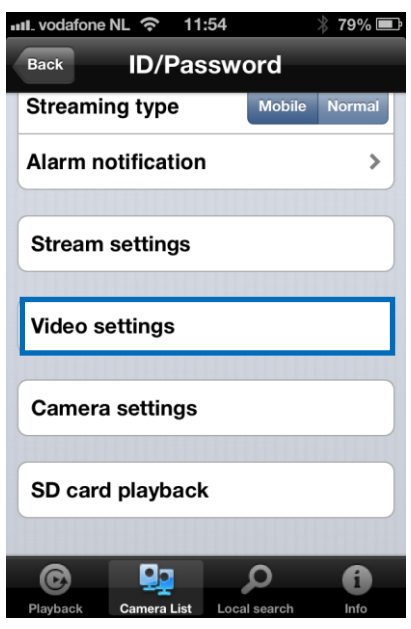

#### 4.7.1 Vídeo

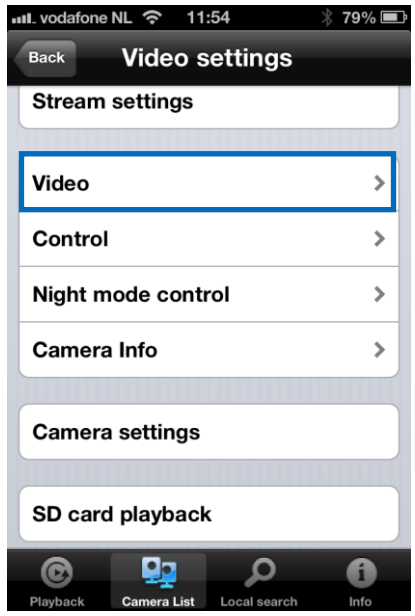

|   | 🛯 vodafone NL 奈 11   | :54 🕺 79% 🔳         |
|---|----------------------|---------------------|
|   | Video settings Vic   | leo                 |
| ( | Video color          | Colored             |
|   |                      | Colored             |
|   | Brightness           | 5(Medium) >         |
|   | Sharpness            | 3 >                 |
|   | Low light sensitiv   | ity High≯           |
|   | Place                | Outdoor >           |
|   | Preference           | Image quality >     |
|   | Time display on v    | ideo                |
|   | Video flip           | $\bigcirc \bigcirc$ |
|   | © 🛄                  | 0                   |
|   | Playback Camera List | Local search Info   |

Cor do vídeo: O utilizador pode definir a cor do vídeo: a cores ou a preto e branco.

Brilho: Controle o brilho do vídeo da câmara entre os níveis 1 (escuro) ~10 (brilhante).

Nitidez: Controle o nível de nitidez da imagem.

Sensibilidade a luminância reduzida: O nível a que a câmara avalia a condição de luz insuficiente.

**Local:** Pode optar pelo ambiente de instalação da câmara para que a câmara ajuste automaticamente para a melhor qualidade de imagem.

**Preferências:** Pode escolher qualidade da imagem, movimento do vídeo, qualidade melhorada ou melhor qualidade como preferência para a qualidade do vídeo.

Apresentação da hora no vídeo: A ativação desta função incorpora a informação da hora na imagem.

**Microfone:** Desative ou ative o microfone. Ao ativar o microfone, o utilizador que monitoriza a imagem pode ouvir os sons locais.

Rodar vídeo: Esta função permite rodar a imagem para instalação da câmara invertida.

#### 4.7.2 Controlo

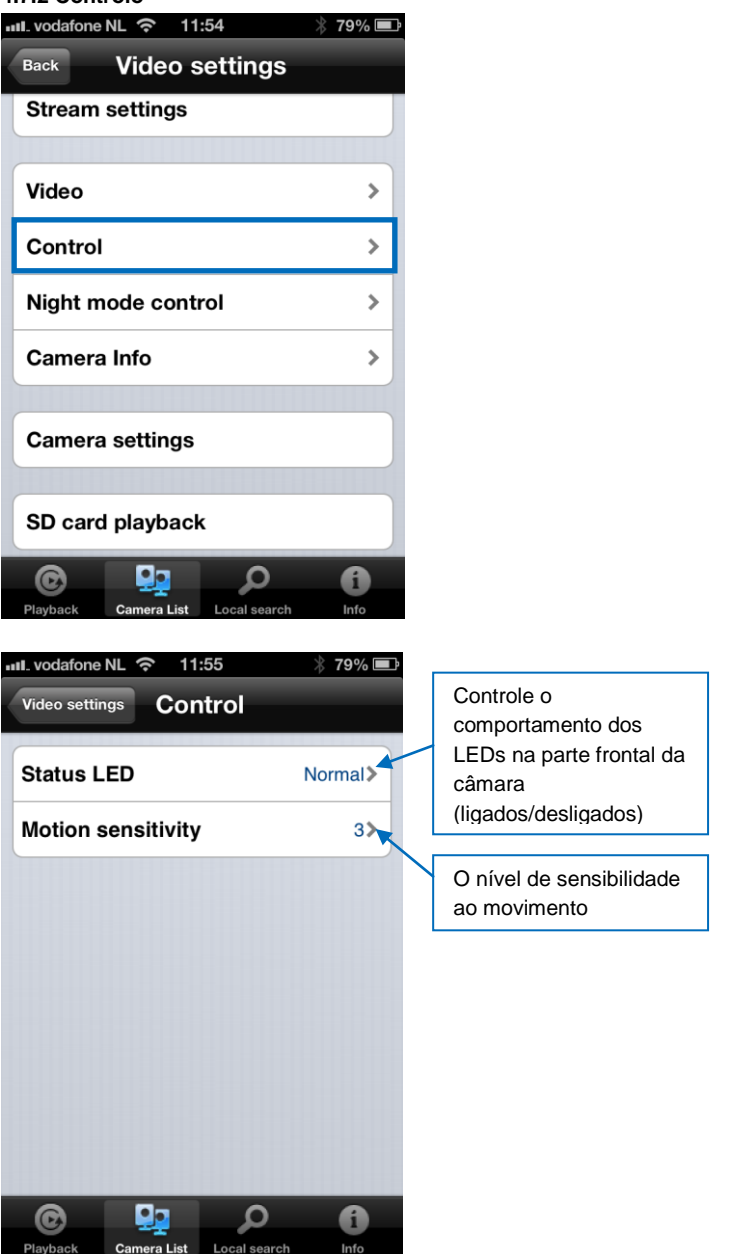

#### 4.7.3 Controlo do modo noturno

Configure a forma como o modo Noturno é controlado.

| ull. vodafone NL 奈 11:54                                                                     | * 79% 🔳                                                |
|----------------------------------------------------------------------------------------------|--------------------------------------------------------|
| Back Video settings                                                                          | ;                                                      |
| Stream settings                                                                              |                                                        |
|                                                                                              |                                                        |
| Video                                                                                        | >                                                      |
| Control                                                                                      | >                                                      |
| Night mode control                                                                           | >                                                      |
| Camera Info                                                                                  | >                                                      |
|                                                                                              |                                                        |
| Camera settings                                                                              |                                                        |
|                                                                                              |                                                        |
| SD card playback                                                                             |                                                        |
| م 👥 🕲                                                                                        | 6                                                      |
| Playback Camera List Local searc                                                             | ch Info                                                |
|                                                                                              |                                                        |
| III. vodafone NL 奈 11:55                                                                     | * 78% 💷                                                |
| Nideo settings Night mode                                                                    | ∦ 78% ■<br>control                                     |
| ul. vodafone NL 京 11:55<br>Video settings Night mode<br>Current status: Day                  | ∦ 78% ■<br>e control                                   |
| Night mode<br>Video settings Night mode<br>Current status: Day<br>Auto                       | ३ 78% ■<br>control                                     |
| Night mode<br>Video settings Night mode<br>Current status: Day<br>Auto<br>Schedule           | ३ 78% ■<br>e control                                   |
| Night mode<br>Video settings Night mode<br>Current status: Day<br>Auto<br>Schedule<br>Manual |                                                        |
| Night mode<br>Video settings Night mode<br>Current status: Day<br>Auto<br>Schedule<br>Manual | * 78%  control                                         |
| Night mode<br>Video settings Night mode<br>Current status: Day<br>Auto<br>Schedule<br>Manual | * 78%<br>e control                                     |
| Night mode<br>Video settings Night mode<br>Current status: Day<br>Auto<br>Schedule<br>Manual | * 78%  control                                         |
| Night mode<br>Video settings Night mode<br>Current status: Day<br>Auto<br>Schedule<br>Manual | * 78%  • control                                       |
| II. vodafone NL  III.55 Video settings Night mode Current status: Day Auto Schedule Manual   | * 78%<br>control                                       |
| II. vodafone NL  III.55 Video settings Night mode Current status: Day Auto Schedule Manual   | * 78%  • control • • • • • • • • • • • • • • • • • • • |

Modo noturno por agendamento.

| 비L vodafone NL 중 11:55 ※                                                                                                    | 78% 🗖              |
|----------------------------------------------------------------------------------------------------|--------------------|
| Video settin Night mode                                                                                                    | Update             |
| Current status: Day                                                                                                    |                    |
| Auto                                                                                                    |                    |
| Schedule                                                                                                    | ~                  |
| Manual                                                                                                    |                    |
| Schedule time of night mode                                                                                                    |                    |
| 00:00 ~ 00:00                                                                                                    | >                  |
|                                                                                                    |                    |
| <u>م 💀</u> 🔊                                                                                                    | 6                  |
| Playback Camera List Local search                                                                                                    | Info               |
| lodo noturno manual.                                                                                                    |                    |
| Nodo noturno manual.<br>II. vodafone NL 중 11:55 ※                                                                                                    | 78% 🗖              |
| Nodo noturno manual.<br>IL vodafone NL 수 11:55 ※<br>Video settin Night mode                                                                                                   | 78% 🗖              |
| Nodo noturno manual.<br>IL vodafone NL  Tits5 Video settin Night mode Current status: Day                                                                                     | 78% 🔳<br>Update    |
| Auto                                                                                                    | 78% 🗖              |
| Iodo noturno manual.<br>II. vodafone NL  II. 11:55 Video settin Night mode Current status: Day Auto Schedule                                                                  | 78% 🗖              |
| Auto Schedule Manual                                                                                                    | 78% 🗖              |
| Auto   Schedule   Manual night mode control                                                                                                    | 78% 🗖              |
| Auto Schedule Manual night mode control Day                                                                                                    | 78%<br>Update<br>✓ |
| Addo noturno manual.<br>Aut. vodafone NL ? 11:55<br>Video settin Night mode<br>Current status: Day<br>Auto<br>Schedule<br>Manual<br>Manual night mode control<br>Day<br>Night | 78% 🗖<br>Update    |
| Auto Current status: Day Auto Schedule Manual Manual night mode control Day Night                                                                                             | 78% ■<br>Update    |
| Addo noturno manual.<br>Ani. vodafone NL  11:55<br>Video settin Night mode<br>Current status: Day<br>Auto<br>Schedule<br>Manual<br>Manual night mode control<br>Day<br>Night  | 78% =<br>Update    |

#### 4.7.4 Informações da câmara

Consultar as informações da câmara.

| ull_vodafone NL 充 11:54                                                                  | ∦  79% <b>■</b> ♪                                              |
|------------------------------------------------------------------------------------------|----------------------------------------------------------------|
| Back Video set                                                                           | tings                                                          |
| Stream settings                                                                          |                                                                |
|                                                                                          |                                                                |
| Video                                                                                    | >                                                              |
| Control                                                                                  | >                                                              |
| Night mode control                                                                       | >                                                              |
| Camera Info                                                                              | >                                                              |
|                                                                                          |                                                                |
| Camera settings                                                                          |                                                                |
| SD card playback                                                                         |                                                                |
|                                                                                          | <b>و</b> م                                                     |
| Playback Califera List Lo                                                                | ocal search Info                                               |
| III. vodafone NL 📀 11:55                                                                 | cal search info                                                |
| Video settings Camer                                                                     | a Info                                                         |
| Video settings Camer<br>Model index                                                      | a Info<br>23                                                   |
| Model index<br>Connected users                                                           | a Info<br>23<br>0                                              |
| Model index<br>Connected users<br>NAS recording                                          | a Info<br>23<br>0<br>Not recording                             |
| Model index<br>NAS recording<br>SD card recording                                        | a Info 23 0 Not recording Not recording                        |
| Model index<br>Connected users<br>NAS recording<br>SD card recording<br>Firmware version | a Info<br>23<br>0<br>Not recording<br>Not recording<br>v030314 |
| Model index<br>Connected users<br>NAS recording<br>SD card recording<br>Firmware version | a Info 23 0 Not recording Not recording v030314                |

## 4.8 Definições da Câmara

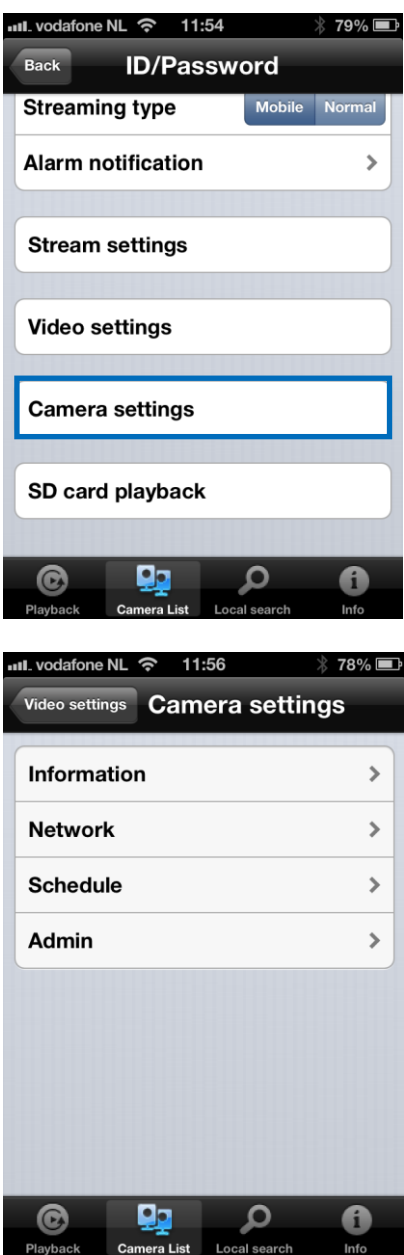
### 4.8.1 Informações

Consultar as informações da câmara (informações variadas conforme descrito no capítulo 4.7.4)

| III. vodafone NL 중 11                                                                                                    | :56                                                                                                    |
|----------------------------------------------------------------------------------------------------|----------------------------------------------------------------------------------------------------|
| Video settings Cam                                                                                                    | nera settings                                                                                                    |
| Information                                                                                                    | >                                                                                                    |
| Network                                                                                                    | >                                                                                                    |
| Schedule                                                                                                    | >                                                                                                    |
| Admin                                                                                                    | >                                                                                                    |
| © <b>P</b>                                                                                                    | ρ                                                                                                    |
| Playback Camera List<br>내 vodafone NL 중 11<br>Camera settings Info                                                                                                    | Local search Info                                                                                                    |
| Playback Camera List<br>II. vodafone NL ? 11<br>Camera settings Info<br>Registration                                                                                                    | Local search Info I:56 378%  ormation Registered                                                                      |
| Playback Camera List<br>IL vodafone NL ? 11<br>Camera settings Info<br>Registration<br>Network type                                                                                                    | Local search Info Local search Info Local search Registered Wired(DHCP)                                               |
| Playback     Camera List       att. vodafone NL ?     11       Camera settings     Infe       Registration     Network type       IP address                                                                               | Local search Info Local search Registered Wired(DHCP) 192.168.100.139                                                 |
| Playback     Camera List       ILL vodafone NL ?     111       Camera settings     Infe       Registration     Network type       IP address     MAC address                                                               | Local search Info Local search 78%  Cormation Registered Wired(DHCP) 192.168.100.139 00:1B:C7:02:12:02                |
| Playback     Camera List       III. vodafone NL ?     111       Camera settings     Infe       Registration     Infe       Network type     I       IP address     MAC address       WiFi MAC address     WiFi MAC address | Local search Info Local search 78%  Cormation Registered Wired(DHCP) 192.168.100.139 00:1B:C7:02:12:02 00:00:00:00:00 |

### 4.8.2 Rede

| ull. vodafone NL 奈 11:56                                                                                                    | * 78% 🔳                                                                                                    |
|----------------------------------------------------------------------------------------------------|----------------------------------------------------------------------------------------------------|
| Video settings Camera sett                                                                                                    | ings                                                                                                    |
| Information                                                                                                    | >                                                                                                    |
| Network                                                                                                    |                                                                                                    |
| Network                                                                                                    |                                                                                                    |
| Schedule                                                                                                    | >                                                                                                    |
| Admin                                                                                                    | >                                                                                                    |
|                                                                                                    |                                                                                                    |
|                                                                                                    | i                                                                                                    |
| Playback Gamera List Local search                                                                                                    | into                                                                                                    |
|                                                                                                    |                                                                                                    |
| Null. vodafone NL 🗢 11:56                                                                                                    | * 78% <b>=</b>                                                                                                |
| video settings Camera sett                                                                                                    | ∦ 78% <b>■</b><br>ings                                                                                        |
| ・・・・・・・・・・・・・・・・・・・・・・・・・・・・・・・・・・・                                                                                                    | ∦ 78% ■<br>ings<br>♪                                                                                          |
| III. vodafone NL 중 11:56<br>Video settings Camera sett<br>Information<br>Network                                                                                                    | ∦ 78% <b>■</b><br>ings<br>>                                                                                   |
| Information<br>Network<br>Wired network                                                                                                    | ¥ 78% ■<br>ings<br>>                                                                                          |
| III. vodafone NL        11:56         Video settings       Camera sett         Information       Network         Wired network       WiFi network                                                                                                    | * 78%<br>ings<br>>                                                                                            |
| Image: Note of the setting setting sett | * 78%<br>ings<br>><br>><br>>                                                                                  |
| Information         Network         Wired network         WiFi network         Advance         Schedule                                                                                                    | <pre>% 78% = ings</pre>                                                                                       |
| Image: Note of the setting setting sett | <pre>% 78% = ings  &gt; &gt; &gt; &gt; &gt; &gt; &gt; &gt; &gt; &gt; &gt; &gt; &gt; &gt; &gt; &gt; &gt;</pre> |
| Information         Network         Wired network         WiFi network         Advance         Schedule         Admin                                                                                                    | * 78%  ings > > > > > > > > > > >                                                                             |

| ull. vodafone | NL          | :56          | * 78% 🖃  |
|---------------|-------------|--------------|----------|
| Camera set    | ttings Wir  | ed netwo     | ork      |
| IP addre      | ess         |              |          |
| DF            | ICP         | Stat         | tic      |
|               |             |              |          |
| IP add        | ress        | 192.16       | 38.1.123 |
| Subne         | t mask      | 255.25       | 5.255.0  |
| Default       | gateway     | 192          | .168.1.1 |
| DNS 1         |             | 16           | 8.95.1.1 |
| DNS 2         |             | 168.9        | 95.192.1 |
|               |             |              |          |
| C             |             | Q            | 6        |
| Playback      | Camera List | Local search | Info     |

Pode selecionar se a câmara irá usar um endereço IP Dinâmico (DHCP) ou Estático (a predefinição é DHCP).

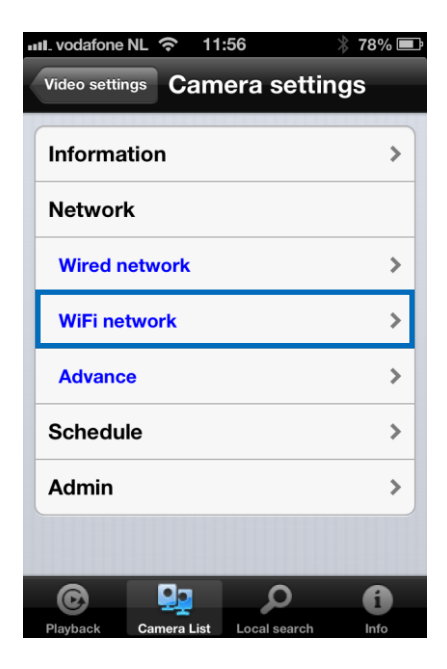

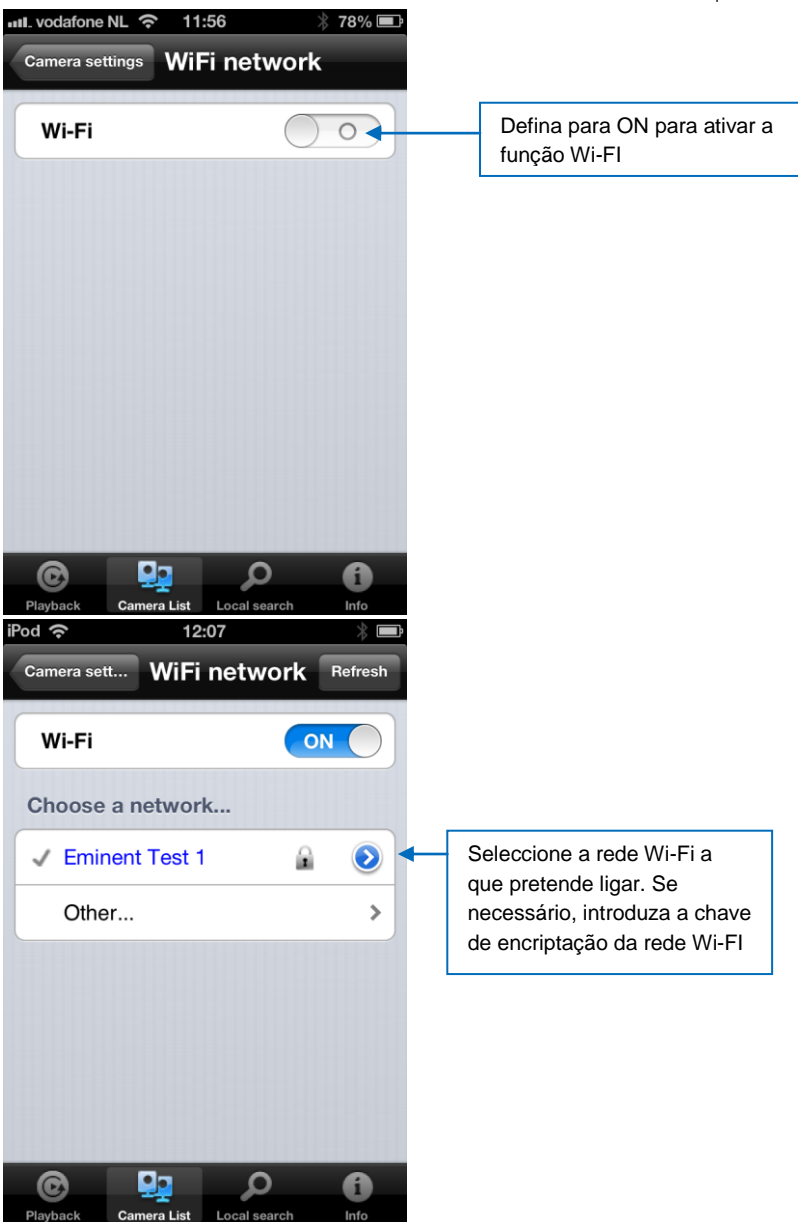

| iF | òd 📀       | 15          | :57          | * ■  |
|----|------------|-------------|--------------|------|
|    | WiFi netwo | rk          |              | Add  |
|    |            |             |              |      |
|    | SSID       |             |              |      |
|    |            |             |              |      |
|    | Securit    | y           |              |      |
|    | None       |             |              | ~    |
|    | WEP        |             |              |      |
|    | WPA-PS     | sk / WPA2-I | PSK          |      |
|    |            |             |              |      |
|    |            |             |              |      |
|    |            |             |              |      |
|    |            |             |              |      |
|    | C          | <b>.</b>    | Q            | 6    |
|    | Playback   | Camera List | Local search | Info |

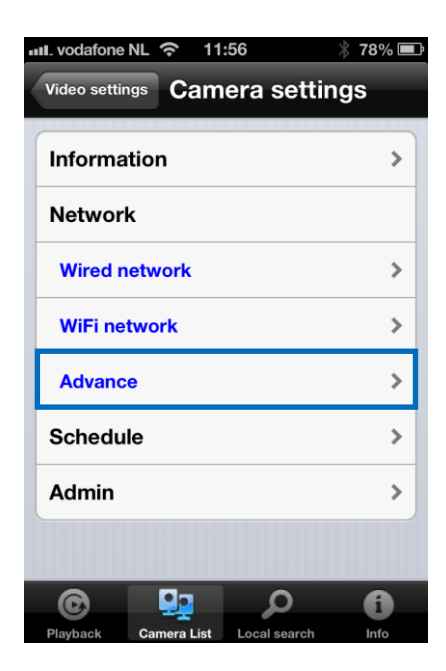

| iPod 奈     | 10:        | 39           | * 🖻    |
|------------|------------|--------------|--------|
| Camera set | Adva       | nce ne.      | Update |
| PPPoE      |            |              |        |
| PPPoE      |            |              |        |
|            |            |              |        |
| Usernam    | е          |              |        |
| Passwor    | d          |              |        |
| Confirm    | passwor    | d            |        |
|            |            |              |        |
|            |            |              |        |
|            |            |              |        |
| 0          |            | Q            | A      |
| Playback C | amera List | Local search | Info   |

Em algumas situações especiais, o ambiente da rede só disponibiliza ligação PPPoE (serviço ADSL), não há qualquer NAT/router disponível. Nesse caso, será necessário configurar as definições PPPoE. Para mais informações, consulte o capítulo 5.3.3 **4.8.3 Agendamentos** 

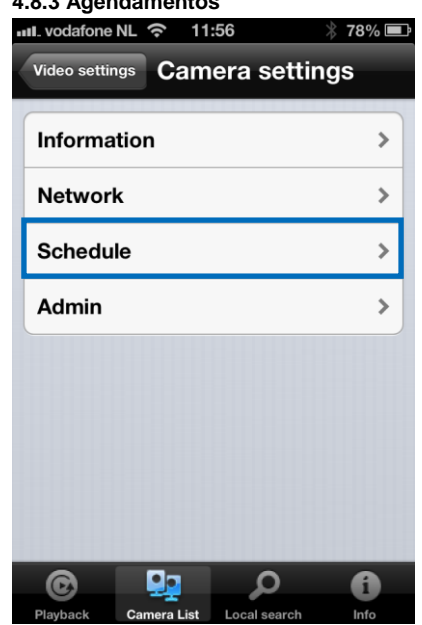

E-mail de alarme

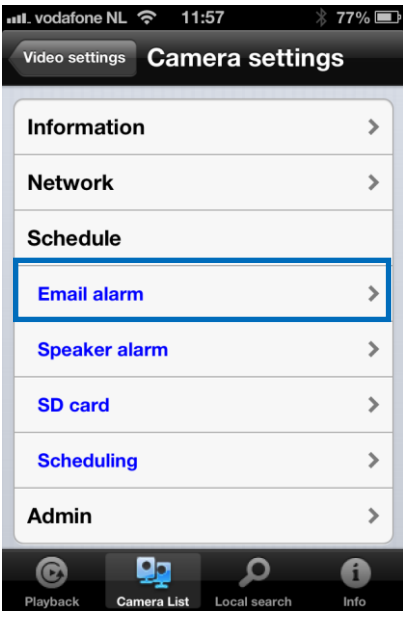

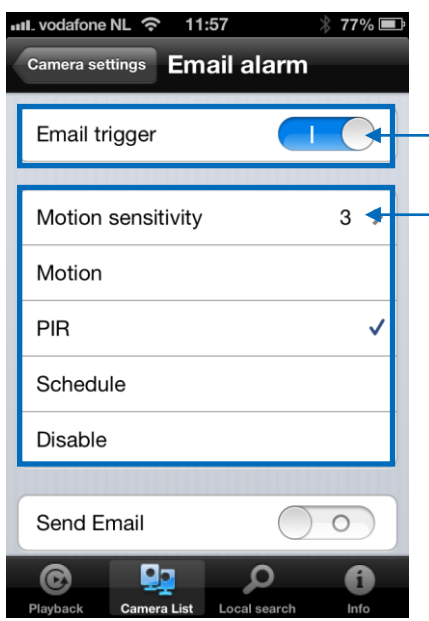

Ative para permitir a função de e-mail para alarme

Selecione a sensibilidade do movimento e a fonte de acionamento do e-mail

| iPod 🗢 12:13 🔋 🖿                               |                                          |
|------------------------------------------------|------------------------------------------|
| Camera settings Email alarm Update Schedule    |                                          |
| Disable                                        |                                          |
| Send Email ON                                  | Ative para permitir o envio de<br>e-mail |
| Recipient1 test@eminent-online.com             | Introduza os recipientes do e-mail       |
| Recipient2                                     | L                                        |
| Recipient3                                     |                                          |
| SMTP settings                                  |                                          |
| Playback Camera List Local search Info         |                                          |
| unil. vodafone NL 중 11:59 🔆 76% 📼<br>Cancel OK |                                          |
| Use default SMTP server                        |                                          |
|                                                |                                          |
|                                                |                                          |
|                                                |                                          |
|                                                |                                          |
|                                                |                                          |
|                                                |                                          |
|                                                |                                          |
| Playback Camera List Local search Info         |                                          |

Desative se não quiser introduzir um servidor SMTP manualmente.

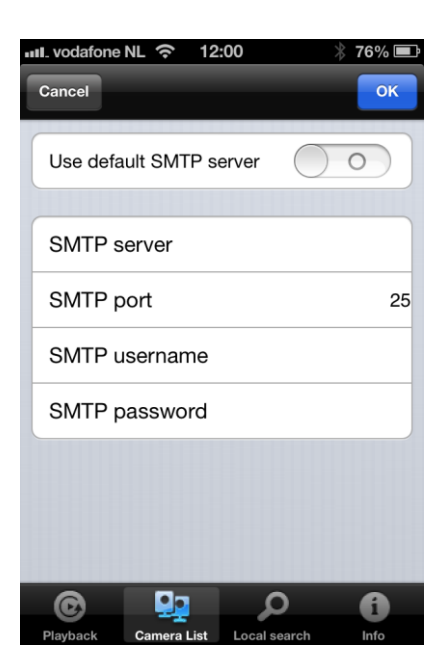

### Altifalante de alarme

|                                                                                                 | 77% 🔳        |
|-------------------------------------------------------------------------------------------------|--------------|
| Video settings Camera settings                                                                  | S            |
| Information                                                                                     | >            |
| Network                                                                                         | >            |
| Schedule                                                                                        |              |
| Email alarm                                                                                     | >            |
| Speaker alarm                                                                                   | >            |
| SD card                                                                                         | >            |
| Scheduling                                                                                      | >            |
| Admin                                                                                           | >            |
| © 🖳 🔎                                                                                           | 0            |
| III. vodafone NL 穼 11:58                                                                        | 77% <b>E</b> |
| Camera settings Speaker alarm                                                                   |              |
| Opeaker diam                                                                                    |              |
| Speaker alarm trigger                                                                           |              |
| Speaker alarm trigger<br>Motion                                                                 |              |
| Speaker alarm trigger<br>Motion<br>PIR                                                          |              |
| Speaker alarm trigger<br>Motion<br>PIR<br>Schedule                                              |              |
| Speaker alarm trigger<br>Motion<br>PIR<br>Schedule<br>Disable                                   | V            |
| Speaker alarm trigger<br>Motion<br>PIR<br>Schedule<br>Disable<br>Alarm loop times               | ✓<br>1 >     |
| Speaker alarm trigger<br>Motion<br>PIR<br>Schedule<br>Disable<br>Alarm loop times               | ✓<br>1 >     |
| Speaker alarm trigger<br>Motion<br>PIR<br>Schedule<br>Disable<br>Alarm loop times<br>Alarm test | ✓<br>1 >     |

Selecione um acionador do altifalante de alarme e quantos ciclos de alarme. Clique em Teste do alarme para testar o alarme (certifique-se da existência de um altifalante conectado à câmara).

#### Cartão SD

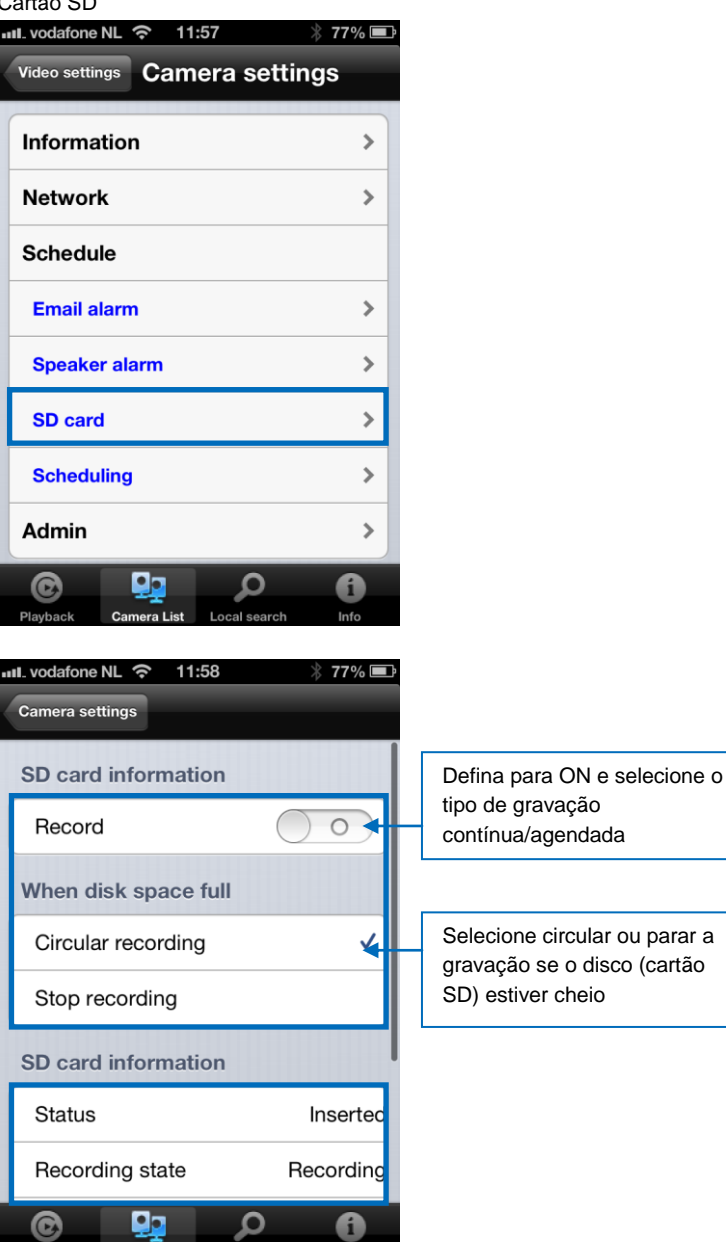

Info

Camera List Local search

Playback

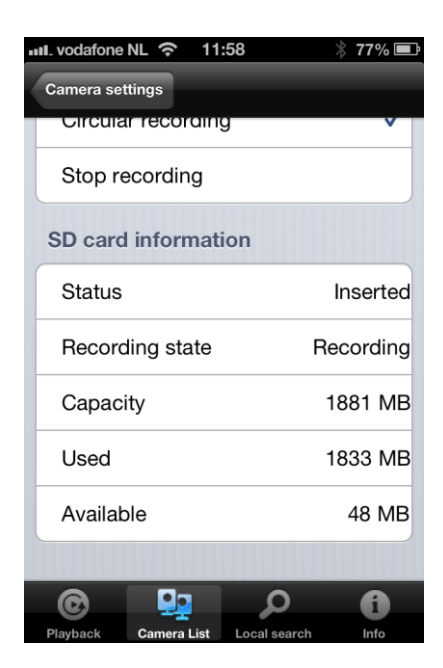

#### Agendamento

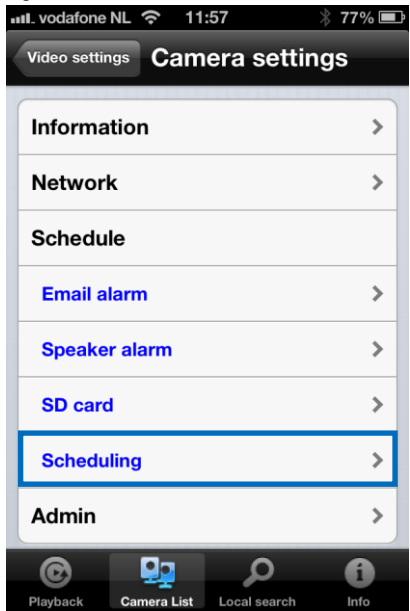

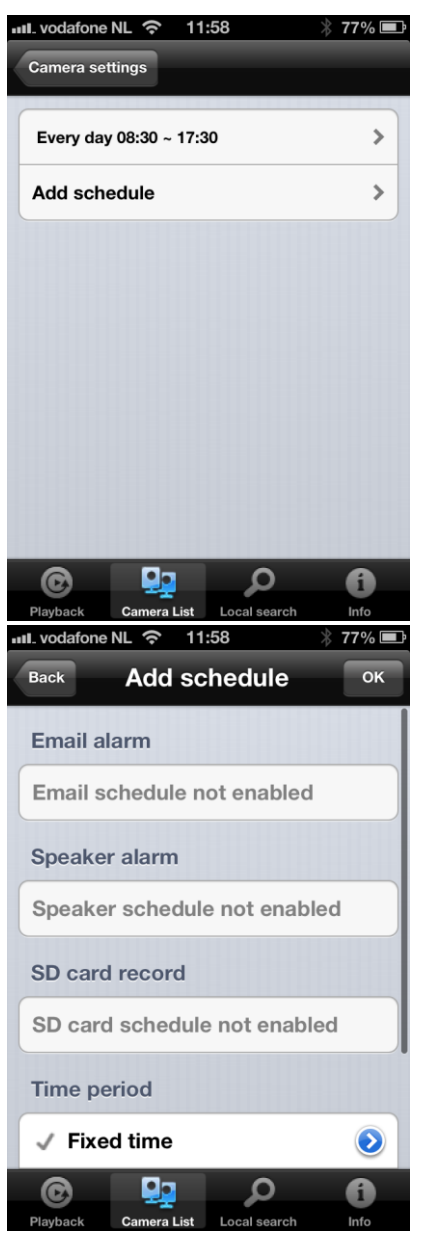

Selecione a fonte de acionamento: E-mail de alarme, altifalante de alarme, gravação em cartão SD

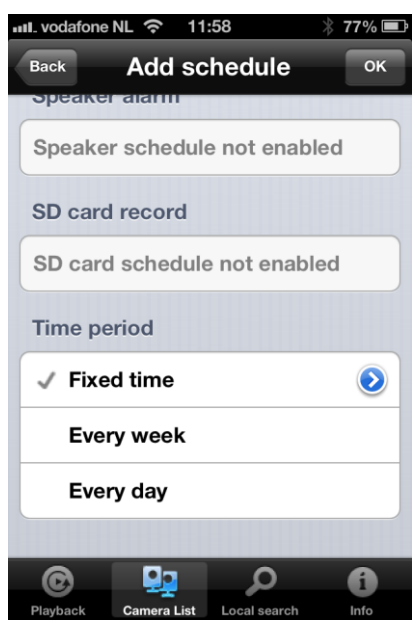

Selecione o período de tempo

## 4.9 Administração

O menu de Administração proporciona a possibilidade alterar a data/hora do sistema, atualizar o firmware ou reiniciar o dispositivo remotamente.

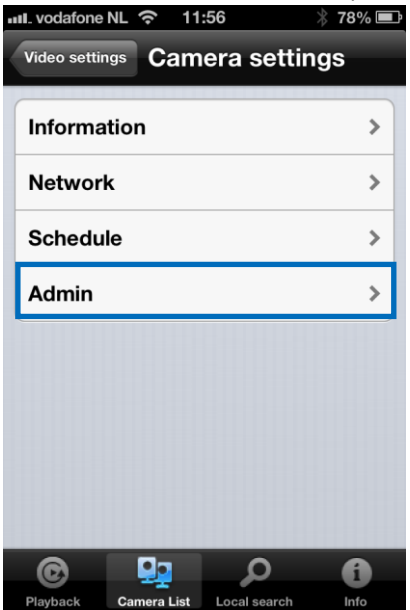

### 4.9.1 Data/hora

| III. vodafone NL                                          | रे 11:58                                      | * 77% 🔳        |
|-----------------------------------------------------------|-----------------------------------------------|----------------|
| Video settings                                            | Camera s                                      | settings       |
| Information                                               |                                               | >              |
| Network                                                   |                                               | >              |
| Schedule                                                  |                                               | >              |
| Admin                                                     |                                               |                |
| Date/Time                                                 |                                               | >              |
| Upgrade                                                   |                                               | >              |
| Reboot                                                    |                                               | >              |
|                                                           |                                               |                |
| © S                                                       |                                               |                |
| Playback Cam                                              | era List Local s                              | earch Info     |
| Camera settings                                           | ন্ট 11:58                                     | ∦ 77% ■♪       |
| Time zone                                                 |                                               |                |
| (GMT+01:00                                                | )) France, Ge                                 |                |
|                                                           | <i>, , , , , , , , , , , , , , , , , , , </i> | rmany, Italy≽  |
| Current time                                              | e                                             | rmany, Italy≯  |
| Current time<br>2013/02/28                                | e<br>3 11:58:41                               | ermany, Italy≯ |
| Current time<br>2013/02/28<br>System up t                 | e<br>3 11:58:41<br>time                       | ermany, Italy> |
| Current time<br>2013/02/28<br>System up t<br>0 Day(s) 0 H | e<br>3 11:58:41<br>time<br>Hour(s) 41 Mi      | n(s) 38 Sec(s) |
| Current time<br>2013/02/28<br>System up t<br>0 Day(s) 0 H | e<br>3 11:58:41<br>time<br>Hour(s) 41 Mi      | n(s) 38 Sec(s) |
| Current time<br>2013/02/28<br>System up t<br>0 Day(s) 0 H | e<br>3 11:58:41<br>time<br>Hour(s) 41 Mi      | n(s) 38 Sec(s) |

Selecione a zona horária e clique em atualizar. A Câmara IP reiniciará.

### 4.9.2 Atualizar

Esta função não está disponível; consulte o capítulo 5.6.4

|                                                                                                    | ক 11:58                             | ∦ //%L                                                                                                    |
|----------------------------------------------------------------------------------------------------|-------------------------------------|----------------------------------------------------------------------------------------------------|
| Video settings                                                                                                    | Camera setti                        | ngs                                                                                                    |
| Informatio                                                                                                    | n                                   | >                                                                                                    |
| Network                                                                                                    |                                     | >                                                                                                    |
| Schedule                                                                                                    |                                     | >                                                                                                    |
| Admin                                                                                                    |                                     |                                                                                                    |
| Date/Time                                                                                                    |                                     | >                                                                                                    |
| Upgrade                                                                                                    |                                     | >                                                                                                    |
| Reboot                                                                                                    |                                     | >                                                                                                    |
|                                                                                                    |                                     |                                                                                                    |
| 6                                                                                                    | م 📭                                 | 0                                                                                                    |
| Playback Ca                                                                                                    | mera List Local search              | Info                                                                                                    |
| 9.3 Reinicia                                                                                                    | r                                   |                                                                                                    |
| .9.3 Reinicia<br>II. vodafone NL                                                                                                  | ି 11:58                             | ∦77% 🗉                                                                                                    |
| 9.3 Reinicia<br>II. vodafone NL<br>Video settings                                                                                 | रु <sub>11:58</sub><br>Camera setti | ∦ 77%∎<br>ngs                                                                                                    |
| 9.3 Reinicia<br>II. vodafone NL<br>Video settings<br>Informatio                                                                   | হ 11:58<br>Camera setti<br>n        | ∦ 77%∎<br>ngs<br>≽                                                                                                    |
| 9.3 Reinicia<br>1. vodafone NL<br>Video settings<br>Information<br>Network                                                        | হ 11:58<br>Camera setti<br>n        | ∦ 77%<br>ngs<br>>                                                                                                    |
| 9.3 Reinicia<br>1. vodafone NL<br>Video settings<br>Information<br>Network<br>Schedule                                            | হ 11:58<br>Camera setti<br>n        | <pre>% 77% ■<br/>ngs<br/>&gt;<br/>&gt;<br/>&gt;</pre>                                                                 |
| 9.3 Reinicia<br>1. vodafone NL<br>Video settings<br>Information<br>Network<br>Schedule<br>Admin                                   | হ 11:58<br>Camera setti<br>n        | <pre>% 77% ■<br/>ngs<br/>&gt;<br/>&gt;<br/>&gt;</pre>                                                                 |
| 9.3 Reinicia<br>1. vodafone NL<br>Video settings<br>Information<br>Network<br>Schedule<br>Admin<br>Date/Time                      | ন 11:58<br>Camera setti<br>n        | * 77%<br>ngs<br>><br>><br>>                                                                                           |
| 9.3 Reinicia<br>1. vodafone NL<br>Video settings<br>Information<br>Network<br>Schedule<br>Admin<br>Date/Time<br>Upgrade           | r 11:58<br>Camera setti<br>n        | <pre>% 77% [ ngs &gt; &gt; &gt; &gt; &gt; &gt; &gt; &gt; &gt; &gt; &gt; &gt; &gt; &gt; &gt; &gt; &gt; &gt; &gt;</pre> |
| 9.3 Reinicia<br>1. vodafone NL<br>Video settings<br>Information<br>Network<br>Schedule<br>Admin<br>Date/Time<br>Upgrade<br>Reboot | r 11:58<br>Camera setti<br>n        | <pre></pre>                                                                                                    |
| 9.3 Reinicia<br>1. vodafone NL<br>Video settings<br>Information<br>Network<br>Schedule<br>Admin<br>Date/Time<br>Upgrade<br>Reboot | r 11:58<br>Camera setti<br>n        | * 77%<br>ngs<br>><br>><br>><br>><br>>                                                                                 |

| Video settings |                       | a cottinu        | 76% 🔳 |
|----------------|-----------------------|------------------|-------|
| video settings | Camer                 | a setting        | ys    |
| Informatio     | n                     |                  | >     |
| Network        |                       |                  | >     |
| Schedule       | Rebo                  | ot               |       |
| Are you s      | sure to reb<br>device | oot the ren<br>? | note  |
| Cano           | el                    | ок               |       |
| Upgrade        |                       | -                |       |
| Reboot         |                       |                  | >     |
|                |                       |                  |       |
| C              | 9 <u>9</u>            | Q                | 0     |
| Playback Co    | imera List            | acal search      | Info  |

### 4.10 Reprodução a partir do cartão SD

Reprodução a partir do cartão SD

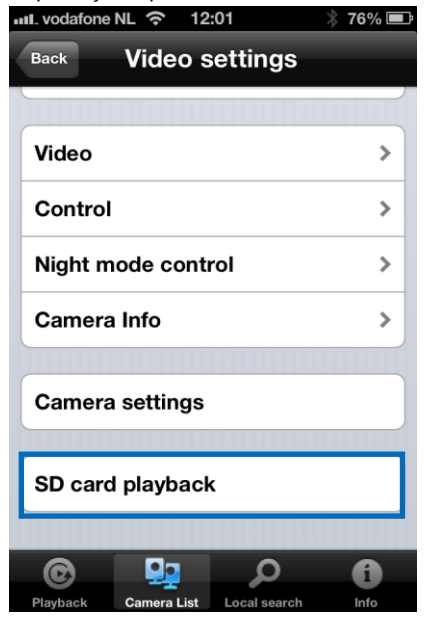

### Clique para visualizar os ficheiros gravados no cartão SD

| III. vodafone NI                                                                                                    | - 穼 12                                   | :01                      | * 76% 🛋          |
|----------------------------------------------------------------------------------------------------|------------------------------------------|--------------------------|------------------|
| Video settings                                                                                                    | 3                                        |                          |                  |
|                                                                                                    |                                          |                          |                  |
| 2013/2/21                                                                                                    |                                          |                          |                  |
| 2013/2/22                                                                                                    | 2                                        |                          |                  |
| 2013/2/24                                                                                                    | ŧ.                                       |                          |                  |
| 2013/2/25                                                                                                    | 5                                        |                          |                  |
| 2013/2/27                                                                                                    | ,                                        |                          |                  |
| 2013/2/28                                                                                                    | 3                                        |                          |                  |
|                                                                                                    |                                          |                          |                  |
| Playback C                                                                                                    | Camera List                              | <b>P</b><br>Local search | <b>f</b><br>Info |
|                                                                                                    |                                          |                          |                  |
| u vodofono NI                                                                                                    | <b>(</b> 12                              | -01                      |                  |
| III. vodafone NI                                                                                                    | . रू 12                                  | :01                      | * 76% 💷          |
| Video settings                                                                                                    | - 令 12<br>。                              | :01                      | * 76% <b>E</b>   |
| Video settings                                                                                                    | _ रू 12                                  | :01                      | ∦ 76% ■          |
| vodafone NI           Video settings           2013/2/21           17:57:15                                                                                                    | - 주 12                                   | :01                      | ∦ 76% ■>         |
| 2013/2/21           17:57:15           17:57:29                                                                                                    | - <del>?</del> 12                        | :01                      | * 76% 🗩          |
| 2013/2/21           17:57:15           17:57:29           17:57:46                                                                                                    | - <del>?</del> 12                        | :01                      | * 76% =>         |
| 2013/2/21           17:57:15           17:57:29           17:57:46           17:58:01                                                                                            | - ? 12                                   | :01                      | * 76% =>         |
| It. vodafone Ni           Video settings           2013/2/21           17:57:15           17:57:29           17:57:46           17:58:01           17:58:33                      | - ? 12                                   | :01                      | * 76% -          |
| It. vodafone Ni           Video settings           2013/2/21           17:57:15           17:57:29           17:57:46           17:58:01           17:59:04                      | - ? 12                                   | :01                      | * 76% -          |
| It. vodafone Ni           Video settings           2013/2/21           17:57:15           17:57:29           17:57:46           17:58:01           17:59:04           17:59:35   |                                          | :01                      | * 76%            |
| 111. vodafone Ni         Video settings         2013/2/21         17:57:15         17:57:29         17:57:46         17:58:01         17:58:33         17:59:04         17:59:35 | - <a> </a> <li> <ul> <li></li></ul></li> | :01                      | * 76% =>         |

Selecione a data e hora do vídeo gravado que pretende reproduzir

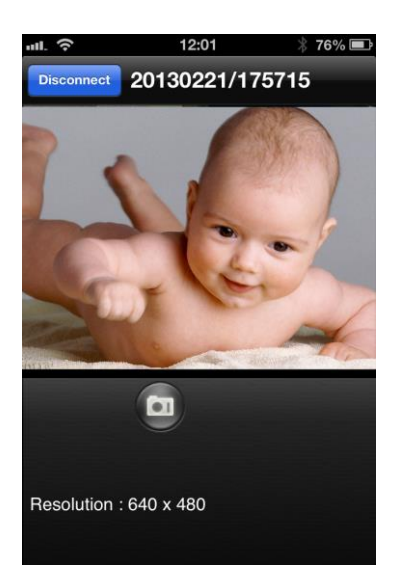

# 4.11 Pesquisa local

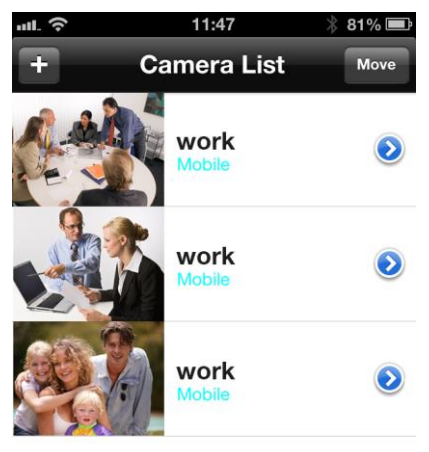

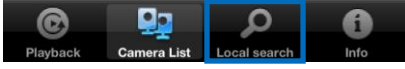

Use esta opção para analisar a rede interna pela existência de Camaras IP Easy Pro View.

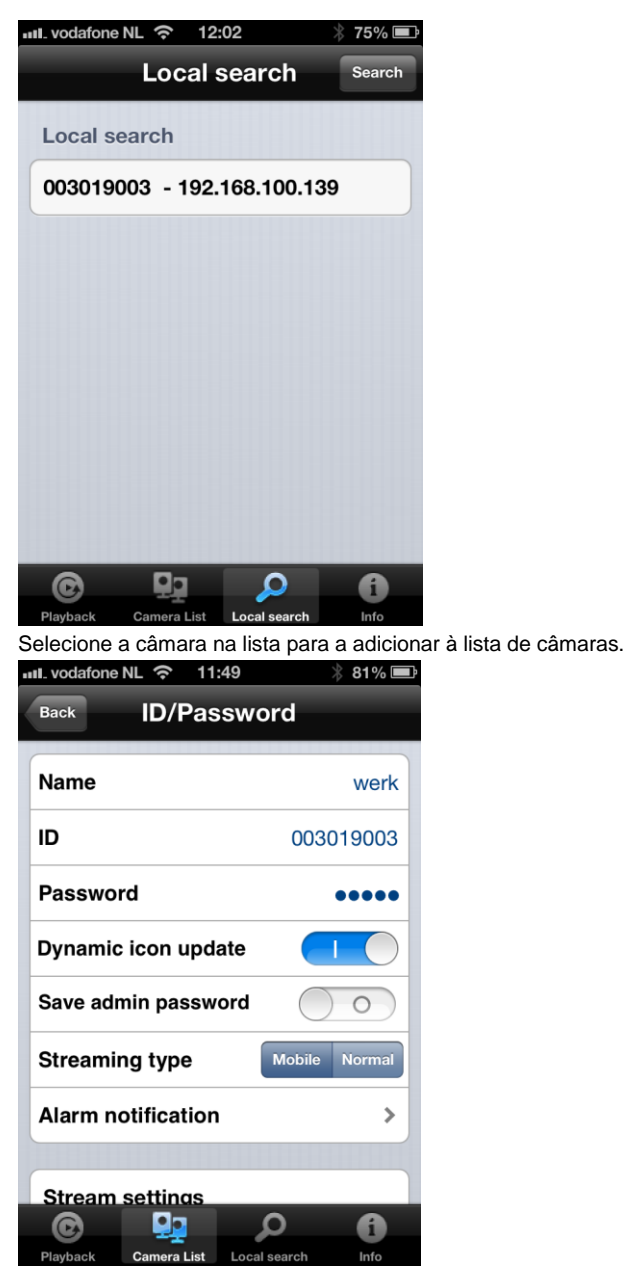

Terá de providenciar um nome para a camara e introduzir a palavra-passe para concluir a instalação da câmara.

### 4.12 Informações

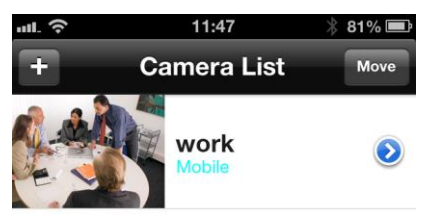

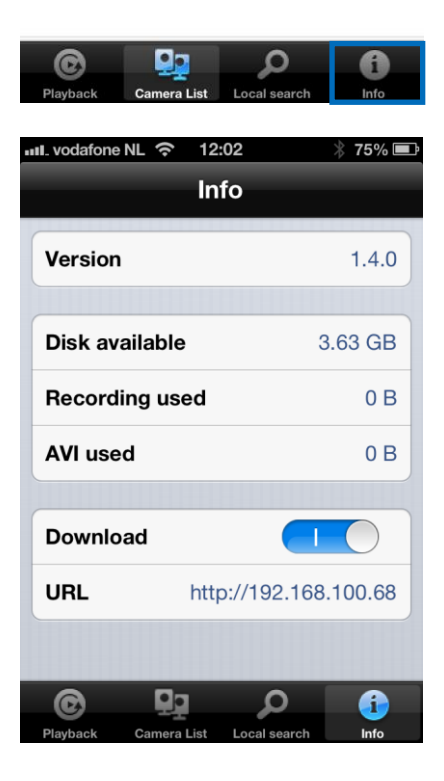

# 5.0 A página Web da câmara

A câmara Eminent também uma câmara IP com a sua própria página Web. Isto significa que pode iniciar sessão na página Web usando o endereço IP da câmara. Proceda aos passos seguintes para iniciar sessão na página Wen e alterar as definições da camara.

### 5.1 Iniciar sessão na página Web

1. Clique duas vezes sobre o atalho do "Easy Pro View" presente no ambiente de trabalho.

(Este programa foi instalado e descrito no capítulo 2.5).

- 2. O programa procurará automaticamente a sua câmara na rede. Quando encontrada, a câmara será apresentada na lista.
- Clique com o botão direito do rato sobre a câmara e depois clique em "configuração Web".

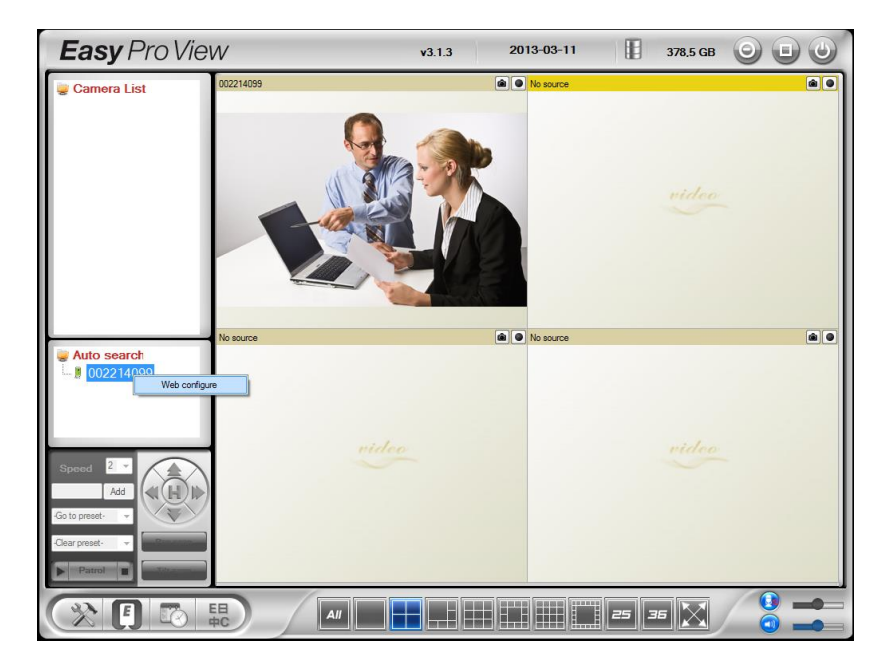

- 4. Será apresentado uma nova janela do navegador.
- Introduza o nome de utilizador e palavra-passe da câmara. Por predefinição, o nome de utilizador é "admin" e a palavra-passe fica em "branco".

No capítulo abaixo, assumimos que iniciou sessão com o Internet Explorer. O menu será ligeiramente diferente se utilizar outro navegador.

### 5.2 Informações

A primeira página da configuração Web da EM6250 é a página das informações. Nesta página pode consultar o nome do modelo/versão do firmware, o ID da câmara, o estado do registo, o tipo de rede e as definições atuais de vídeo (largura de banda, resolução).

A EM6250 pode ser visionada remotamente através do software Easy Pro View ou da aplicação apenas se a EM6250 estiver registada. Se a EM6250 não estiver registada, verifique a ligação de Ethernet da sua rede. O campo "tipo de rede" apresenta a ligação de rede (com ou sem fios) e o método (DHCP, PPPoE, ou IP estático) que a EM6250 está a usar. O campo "utilizadores do vídeo" apresenta o número de utilizadores ligados. (o máximo de utilizadores conectados em simultâneo é 20).

| ( <u>eminent</u> )  | Real Property of the second second se | Easy Pro View<br>IP Camera         |
|---------------------|----------------------------------------------------------------------------------------------------|------------------------------------|
|                     |                                                                                                    | IP CAM Information                 |
| Information         | Model                                                                                                    | Eminent / v030408 / plus           |
|                     | IP CAM ID                                                                                                    | 003-019-003                        |
| Distance Network    | Registration status                                                                                                    | Registered(3+uPnP)                 |
|                     | Network type                                                                                                    | Wired(DHCP) - (ip=192.168.100.139) |
| 🚨 Video             | Video user                                                                                                    | 0                                  |
|                     | Video resolution                                                                                                    | 640 x 480                          |
| Schedule            | Video bandwidth                                                                                                    | 512K bps                           |
|                     | Email/ftp Alarm                                                                                                    | On                                 |
| Dia Admin           | NAS Record                                                                                                    | Recording Now                      |
|                     | SD-Card Record                                                                                                    | Recording Now                      |
| language: English 🔻 | Mac Address(Hex)                                                                                                    | 00:1B:C7:02:12:02                  |
|                     |                                                                                                    |                                    |

### 5.3 Rede

O menu Rede permite configurar as definições da rede da EM6250, como o endereço IP, a máscara de sub-rede, o Gateway, o servidor DNS, a encriptação do Wi-Fi e PPPoE

### 5.3.1 Rede com fios

A página da Rede Com Fios permite modificar as definições da rede da Ethernet com fios. As predefinições usam DHCP para obter um endereço IP automaticamente. Na maioria das redes domésticas e empresariais, há um servidor DHCP em funcionamento. Neste caso, utilizando as predefinições, a EM6250 pode ser utilizada imediatamente a maioria das vezes.

Se o cabo de Ethernet estiver desligado, a EM6250 perde a ligação. Mas, assim que o cabo Ethernet for ligado novamente, a EM6250 obtém um novo endereço IP imediatamente.

| (EMINENT)           | -                                | Easy Pro View<br>IP Camera           |
|---------------------|----------------------------------|--------------------------------------|
|                     |                                  | Network Settings(For wired ethernet) |
| Information         | Obtain an IP address au          | tomatically                          |
| Network             | $\odot$ Use the following IP add | iress                                |
| Wired Network       | IP address                       | 192 . 168 . 1 . 123                  |
| WiFi Security       | Subnet mask                      | 255 . 255 . 0                        |
| Advanced            | Default gateway                  | 192 . 168 . 1 . 1                    |
| 🔰 Video             | Obtain DNS server addr           | ess automatically                    |
| Schodulo            | O Use the following DNS :        | server address                       |
| Juleune             | Preferred DNS server             | 168 . 95 . 1 . 1                     |
| 🛂 Admin             | Alternate DNS server             | 168 . 95 . 192 . 1                   |
| language: English 👻 |                                  | Save & Apply                         |
|                     |                                  |                                      |
|                     |                                  |                                      |
|                     |                                  |                                      |
|                     |                                  |                                      |
|                     |                                  |                                      |

Se a rede não suportar a função DHCP, terá de configurar as definições da rede da EM6250 manualmente. Preencha todos os campos, incluindo "Endereço IP", "Máscara de sub-rede", "Gateway predefinido" e "Servidor DNS" para que a rede funcione. Todas estas definições deverão corresponder às definições da sua rede; caso contrário, a EM6250 não funcionará.

A predefinição é "Obter um endereço IP automaticamente".

| ( <u>EMINENT</u> )  | 1 A A A A A A A A A A A A A A A A A A A |                |          |           | Easy Pro View<br>IP Camera |
|---------------------|-----------------------------------------|----------------|----------|-----------|----------------------------|
|                     |                                         | Network        | Settings | (For wire | ed ethernet)               |
| Information         | Obtain an IP address aut                | omatically     |          |           |                            |
| Network             | • Use the following IP add              | ress           |          |           |                            |
| Wired Network       | IP address                              | 192            | . 168    | . 1       | . 123                      |
| WiFi Security       | Subnet mask                             | 255            | . 255    | . 255     | . 0                        |
| Advanced            | Default gateway                         | 192            | . 168    | . 1       | . 1                        |
| 🔰 Video             | Obtain DNS server addr                  | ess automatica | ly       |           |                            |
| Schedule            | • Use the following DNS s               | erver address  |          |           |                            |
| _                   | Preferred DNS server                    | 168            | . 95     | . 1       | . 1                        |
| Admin               | Alternate DNS server                    | 168            | . 95     | . 192     | . 1                        |
| language: English 🔻 |                                         |                | Save     | & Apply   |                            |
|                     |                                         |                |          |           |                            |
|                     |                                         |                |          |           |                            |
|                     |                                         |                |          |           |                            |
|                     |                                         |                |          |           |                            |

#### 5.3.2 Segurança do Wi-Fi

Pode usar uma ligação sem fios para ligar a EM6250 à rede. Se a sua rede incluir um router 802.11 b/g/n ou um PA, pode clicar no botão "Ativar a função Wi-Fi" para ativar a ligação sem fios.

| (EMINENT)          | B.                                       | Easy Pro View<br>IP Camera        |
|--------------------|------------------------------------------|-----------------------------------|
| Information        |                                          | WiFi Security Settings            |
| Network            | <ul> <li>Enable WiFi function</li> </ul> | Oisable WiFi function             |
| Wired Network      | Security mode                            | None WEP WPA(2)-PSK(WPA personal) |
| WiFi Security      | WEP Encryption                           | 64 bits(10 hex digits)            |
| Advanced           | WEP Key                                  | 234567890                         |
| Video              | WPA Encryption                           | TKIP *                            |
| Schedule           | WPA-PSK Key                              |                                   |
| Admin              | Save & Apply                             | IP address WiFi test WiFi Scan    |
| inguage: English 🔻 |                                          |                                   |
|                    |                                          |                                   |

Para usar a rede sem fios, terá de preencher os seguintes campos:

- 1. SSID este é o ID (nome) do router sem fios ou PA da sua rede sem fios; deve ser definido corretamente.
- Modo de segurança este é o modo de segurança do seu router sem fios ou PA. Terá de escolher um de três modos - Nenhuma, WEP ou WPA-PSK. WEP : Wireless Encryption Protocol.

WPA/WPA2 : Wi-Fi Protected Access. PSK : Pre-Shared Key. TKIP : Temporal Key Integrity Protocol. AES : Advanced Encryption Standard.

- Encriptação WEP quando é escolhido o modo WEP, é necessário escolher entre os modos de encriptação de 64-bits (5 caracteres), 64-bits (10 hex), 128-bits (13 caracteres) e 128-bits (26 hex) e depois introduzir a chave WEP corretamente.
- 4. Encriptação WPA quando é escolhido o modo WPA-PSK, é necessário escolher entre os modos de encriptação TKIP e AES e introduzir a chave WPA-PSK corretamente. Também é suportado o modo WPA2-PSK. Mas não são suportados os modos WPA Enterprise ou WPA2 Enterprise.

Todos os campos nesta página deverão ser preenchidos corretamente, com as mesmas definições que o router sem fios ou o PA estão a usar.

| (EMINENT)           | -                    | Easy Pro View<br>IP Camera              |
|---------------------|----------------------|-----------------------------------------|
|                     |                      | WiFi Security Settings                  |
| Information         | Inable WiFi function | O Disable WiFi function                 |
| Network             | SSID                 | Test                                    |
| Wired Network       | Security mode        | ○ None ● WEP ○ WPA(2)-PSK(WPA personal) |
| WiFi Security       | WEP Encryption       | 64 bits(10 hex digits) 👻                |
| Advanced            | WEP Key              | 1234567890                              |
| Video               | WPA Encryption       | TKIP -                                  |
| Schedule            | WPA-PSK Key          |                                         |
| Admin               | Save & Apply         | IP address WiFi test WiFi Scan          |
| language: English 🔻 |                      |                                         |
|                     |                      |                                         |
|                     |                      |                                         |
|                     |                      |                                         |
|                     |                      |                                         |

Pode clicar no botão "Teste de Wi-Fi" para verificar se a EM6250 consegue ligar à rede sem fios com estas definições. Terá de desligar o cabo de Ethernet para ativar a ligação sem fios após a execução com sucesso do "Teste de Wi-Fi".

Pode clicar no botão "Pesquisa de Wi-Fi" para procurar todos os pontos de acesso disponíveis nas proximidades. Consulte a imagem para referência.

Se quiser definir um endereço IP fixo para utilização de uma ligação Wi-Fi, clique no botão "endereço IP" e introduza o endereço IP pretendido.

Depois de atualizadas as definições, clique em "Guardar e aplicar". O dispositivo não precisa de ser reiniciar para o funcionamento do Wi-Fi. Para ativar o Wi-Fi, desligue o cabo Ethernet.

| (EMINENT)                            | B CO                                          | <b>Easy</b> Pro View<br>IP Camera |
|--------------------------------------|-----------------------------------------------|-----------------------------------|
| Information                          | WiFi testing status                           |                                   |
| Network                              | Status under testing                          |                                   |
| Wired Network WiFi Security Advanced | If testing failed, please check the settings. | )                                 |
| 🚺 Video                              |                                               |                                   |
| Schedule                             |                                               |                                   |
| Admin                                |                                               |                                   |
| language: English 🔻                  |                                               |                                   |
|                                      |                                               |                                   |
|                                      |                                               |                                   |
|                                      |                                               |                                   |

| ( <u>eminent</u> )                              | <b>B</b>                                           | <b>Easy</b> Pro View<br>IP Camera                                                        |
|-------------------------------------------------|----------------------------------------------------|------------------------------------------------------------------------------------------|
| Information                                     | ESSID                                              | Properties                                                                               |
| Network  Wired Network  WiFi Security  Advanced | Eminent Test 1<br>EXPERIA_EMINENT<br>DesignerWorks | aili 802.11b/g/n 54Mbps WPA<br>aili 802.11b/g/n 130Mbps WPA<br>aili 802.11b/g 54Mbps WPA |
| <ul><li>Video</li><li>Schedule</li></ul>        | If scanning failed,please check the antenna or AP. | <u>OK</u>                                                                                |
| Admin                                           |                                                    |                                                                                          |
| Inngunger English 🔻                             |                                                    |                                                                                          |

#### 5.3.3 Definições avançadas

Em algumas situações especiais, o ambiente da rede só disponibiliza ligação PPPoE (serviço ADSL), não há qualquer NAT/router disponível. Terá, nesse caso, de configurar as definições PPPoE na página "Rede avançada". Só são necessários o nome de utilizador e a palavra-passe da PPPoE para o funcionamento da mesma. Depois de clicar no botão "Guardar e aplicar", a função PPPoE começará a funcionar imediatamente. Pode consultar o "Estado de registo" na página "Informações" para verificar se a EM6250 está registada com a ligação PPPoE. Tenha em atenção que as definições de DHCP ou IP estático na página "Rede" podem funcionar juntamente com a ligação PPPoE. A PPPoE tem uma prioridade superior; portanto, se a ligação PPPoE estiver ativa, a EM6250 usa a ligação PPPoE para ligar à Internet.

| ( <u>EMINENT</u> )                                         | <u>È</u>                | Easy Pro View<br>IP Camera                          |
|------------------------------------------------------------|-------------------------|-----------------------------------------------------|
| Information                                                |                         | Advanced Network Settings                           |
| Information                                                | O Disable PPPoE         |                                                     |
| Network                                                    | Use PPPoE to get        | an IP address                                       |
| Wired Network                                              | Username                | PPPoE-usemame                                       |
| WiFi Security                                              | Password                | •••••                                               |
| Advanced                                                   | Notice : need to unplug | the ethernet cable and reboot for PPPoE over WiFi ! |
| <ul> <li>Video</li> <li>Schedule</li> <li>Admin</li> </ul> |                         | Save & Apply                                        |
| language: <mark>English v</mark>                           |                         |                                                     |

A predefinição é "Desativar PPPoE".

### 5.4 Vídeo

O menu Vídeo permite configurar as definições de Vídeo da EM6250, como a resolução, a taxa de fotogramas, Dia e Noite, Rodar a imagem, Brilho, Nitidez, Cor do Vídeo, Qualidade de imagem Interior ou Exterior, Transmissão Móvel.

#### 5.4.1 Visualização do vídeo

Esta página permite ver o vídeo e controlo o movimento diurno e noturno da câmara. Aquando da primeira visualização num computador, será transferido automaticamente um componente ActiveX para o navegador (apenas no Microsoft Internet Explorer, execute o Internet Explorer como administrador). Isto pode demorar algum tempo, consoante a velocidade da Internet. O componente é transferido de um domínio público, o computador deve estar ligado à Internet.

Se quiser modificar o tamanho do ecrã de visualização, consulte o capítulo 5.4.2 para mais informações.

66 | PORTUGUÊS

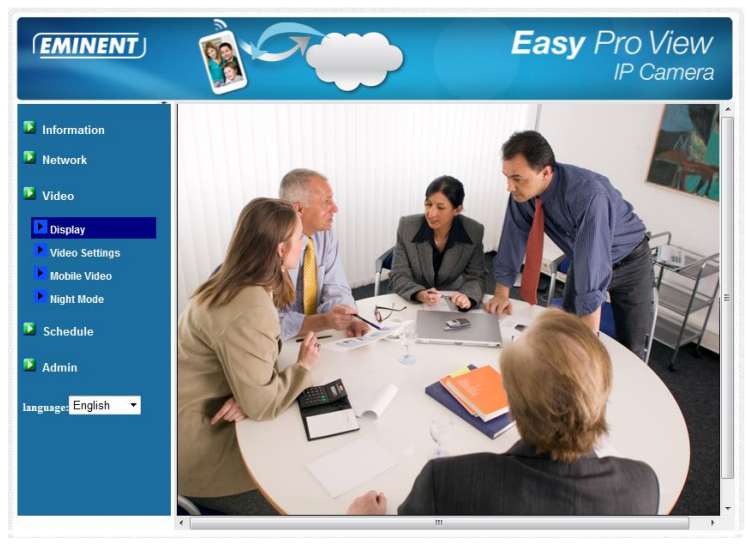

### 5.4.2 Definições de vídeo

A EM6250 foi concebida para proporcionar vídeo de alta qualidade para visionamento a partir do software Easy Pro View. Nesta página, pode modificar algumas definições relativas ao visionamento do vídeo:

 Palavra-passe (reprodução do vídeo) - esta é a palavra-passe necessária para visionar o vídeo no software Easy Pro View (fornecida no cartão do ID/Palavrapasse). Juntamente com o ID da câmara, permite visionar o vídeo da EM6250 em qualquer parte do mundo através da Internet.

Nota: Se a EM6250 for reposta para as predefinições originais, a palavra-passe muda para "ipcam"

- 2. Velocidade da Internet esta é a largura de banda da sua rede. Valores maiores geram maior qualidade de vídeo. Mas, se a ligação a Internet não proporcionar uma largura de banda superior ao valor especificado, a qualidade do vídeo diminuirá. Portanto, introduza um valor inferior ao da largura de banda efetiva.
- Ajustar a resolução e taxa de fotogramas automaticamente pode permitir que o sistema selecione a resolução e taxa de fotogramas adequados automaticamente. A seleção baseia-se no valor "velocidade da Internet". Esta é a configuração predefinida recomendada.
- 4. Resolução duas opções: 320x240 e 640x480. Se optar por introduzir o valor manualmente, pode escolher um dos dois valores. Mas, tenha em conta que se a ligação à Internet for lenta (valor baixo), uma resolução elevada (640x480) ou taxa de fotogramas elevada pode causar má qualidade do vídeo.
- 5. Taxa de fotogramas a taxa de visualização dos fotogramas do vídeo. Valores mais altos significam um movimento mais rápido e contínuo do vídeo.

- 6. Favor /preferências escolha entre "movimento de vídeo", "qualidade de imagem", "qualidade melhorada" e "melhor qualidade". Quando a largura de banda efetiva não for suficiente para a "velocidade de Internet" selecionada, o sistema terá de reduzir o movimento do vídeo ou a qualidade da imagem. Esta seleção decide se o utilizador pretende manter ao "movimento do vídeo" ou a "qualidade da imagem" se a velocidade da Internet não for suficiente.
- 7. Brilho o brilho do vídeo, valores baixos significam visualização mais escura.
- 8. Nitidez a nitidez do vídeo, valores mais elevados significam vídeo mais nítido.
- 9. Sensibilidade a luminância reduzida a sensibilidade a luminância reduzida pode ser normal, elevada, ou muito elevada. Quando a sensibilidade a luminância reduzida for elevada, o sistema consegue melhor clareza no vídeo em situações de luz fraca; mas, os objetos em movimento não serão muito nítidos. Em ambientes muito escuros, definir para "muito elevada" resulta em vídeo mais claros. A predefinição é "elevada".
- 10. Cor do vídeo escolha entre "a cores" e " preto e branco".
- Rodar vídeo o ecrã pode ser "normal" ou "rodado", o que será necessário se a EM6250 estiver instalada no teto ou numa parede.
- 12. Vídeo exterior/interior para melhor qualidade de apresentação do vídeo, modifique esta definição conforme a situação. A predefinição é "Vídeo exterior", na maioria dos casos também serve para utilização interior. Em alguns casos especiais, podem aparecer algumas linhas na apresentação do vídeo se a EM6250 estiver a gravar no interior. Nesta situação, alterar a definição para "vídeo interior" resolve o problema. Tenha também em atenção que na definição interior, se houver bastante luz natural, selecione a opção "interior+luz solar". (Algumas fontes de luz interferem com a qualidade do vídeo; para alterar a frequência das gravações, é necessário selecionar vídeo interior ou vídeo interior+luz solar para alterar o valor para 60Hz ou 50Hz.)
- Ativar/desativar microfone pode ativar ou desativar o microfone na EM6250. Se desativar, não haverá qualquer som na visualização de vídeos do Easy Pro View.
- 14. Ativar/desativar a hora no vídeo se ativado, a data/hora do sistema serão apresentadas no canto superior esquerdo do vídeo. Quando esta modificação é guardada, é refletida automaticamente; mas, todos os utilizadores serão desligados.

| ( <u>EMINENT</u> ) | - B                        | Easy Pro View                  | 1  |
|--------------------|----------------------------|--------------------------------|----|
| <b>N</b>           |                            | Video Settings                 |    |
| Information        | IP CAM ID                  | 003019003                      |    |
| Network            | Password(play video)       | 1234                           |    |
| 🛂 Video            | Internet speed             | 1.5Mbps -                      |    |
| Display            | Adjust resolution & fram   | ne rate automatically          |    |
| Video Settings     | O Use the following value: | s                              |    |
| Mobile Video       | Resolution                 | 640x480(VGA) 👻                 | 1  |
| Night Mode         | Frame rate                 | 10fps 👻                        |    |
| Schedule           | Favor/Preference           | Image Quality 💌                |    |
| Admin              | Brightness                 | 5(medium) 💌                    |    |
|                    | Sharpness                  | 3 •                            |    |
| anguage: English 💌 | Low light sensitivity      | high 👻                         |    |
|                    | Video color                | colored -                      |    |
|                    | Video Flip                 | Normal 👻                       | I  |
|                    | Outdoor video O I          | ndoor video 🔹 Indoor+Sun light | Ξ. |
|                    | 4                          |                                |    |

### 5.4.3 Definições de vídeo móvel

A EM6250 pode ser visionada a partir de telemóveis 3G; transfira o software "Easy Pro View"/"Easy Pro View HD" da App Store para iPhone/iPad e "Easy Pro View" da Play Store para telemóveis e pads Android.

As definições de áudio, taxa de fotogramas, resolução e largura de banda para acesso móvel 3G podem ser definidas independentemente nas definições de acesso para acesso LAN. A resolução máxima permitida é 640x480 e a largura de banda máxima permitida é 768 Kbps.

| ( <u>eminent</u> )                                                                                              | 1 C                                                                       | Easy Pro View<br>IP Camera                                               |
|----------------------------------------------------------------------------------------------------|---------------------------------------------------------------------------|--------------------------------------------------------------------------|
| <ul> <li>Information</li> <li>Network</li> <li>Video</li> </ul>                                                 | mobile bandwidth      Select resolution & fr      Use the following value | Mobile Video Settings           128Kbps           ame rate automatically |
| <ul> <li>Display</li> <li>Video Settings</li> <li>Mobile Video</li> <li>Night Mode</li> <li>Schedule</li> </ul> | Resolution<br>Frame rate                                                  | 540x480(VGA)       15fps       Disable audio       Save & Apply          |
| Admin<br>language: English                                                                                      |                                                                           |                                                                          |
|                                                                                                    |                                                                           |                                                                          |

#### 5.4.4 Controlo do modo noturno

A EM6250 funciona tanto de dia como de noite. Possui um LED IV que permite que a EM6250 veja objetos no escuro. Esta página de controlo do modo noturno destina-se a controlar a hora a que o LED IV ativa. Há duas formas de controlar o modo noturno (LED IV):

- Comutação automática entre os modos dia e noite: A EM6250 ativa automaticamente o LED IV quando anoitece ou o ambiente escurece. Há um sensor de luminância na EM6250 que efetua esta deteção.
- Modo noturno agendado: A EM6250 pode ser programa para ativar o LED IV durante um determinado período todos os dias.
- Controlo manual do modo noturno: A EM6250 pode ser forçada manualmente a entrar no modo noturno (LED IV ON) ou no modo diurno (LED IV OFF).

Para obter melhores cores no vídeo durante os modos noturnos e diurno, há dois sensores de vídeo e duas lentes independentes na EM6250, uma para cada modo. Desta forma, a qualidade da cor do vídeo é excelente comparativamente com outras câmaras IP.

|                                                                 | Real Providence                   | Easy Pro View      |
|-----------------------------------------------------------------|-----------------------------------|--------------------|
| N                                                               | P                                 | Night Mode Control |
|                                                                 | Automatic day and night           | mode switch        |
| Network                                                         | $\odot$ Scheduled time of night r | node               |
| Dideo                                                           | During time                       | 22 - 0 - 6 - 0 -   |
| Display                                                         | Manual night mode contr           | rol                |
| Video Settings                                                  | Mode                              | Day 💌              |
| Mobile Video                                                    | Current Status                    | Day                |
| <ul> <li>Night Mode</li> <li>Schedule</li> <li>Admin</li> </ul> |                                   | Save & Apply       |
| Language <mark>:</mark> English 🔹                               |                                   |                    |

### 5.5 Agendamentos

O menu de Agendamentos permite configurar e gerir quando e como as notificações de alarme são acionadas. Pode configurar a forma de notificação: Email/FTP, Altifalante, notificação Push. Também pode configurar onde as imagens de vídeo são gravadas: NAS, cartão micro-SD, servidor FTP. Também pode definir que sensor aciona que tipo de alarme ou gravação.

### 5.5.1 E-mail/FTP de alarme

A EM6250 proporciona a funciona de E-mail/FTP, pode ativar ou agendar a funcionalidade de E-mail/FTP nesta página; a EM6250 enviará um e-mail com uma imagem anexada e/ou envia a imagem JPEG para um servidor FTP. As definições associadas são explicadas abaixo:

- 1. Acionador de e-mail/FTP escolha entre "movimento", "PIR", "agendamento" e "desativado".
  - A. Se for selecionado "movimento", significa que quando for detectado movimento, o sistema envia um e-mail e/ou FTP com a imagem capturada.
  - B. Se for selecionado "PIR", significa que quando for detectado um alarme PIR, o sistema envia um e-mail e/ou FTP com a imagem capturada. Se o alarme PIR estiver constantemente a disparar, a EM6250 continuará a enviar mensagens de e-mail/FTP continuamente durante 30 segundos.
  - C. Se for selecionado "agendamento", significa que a deteção de alarme e acionamento para e-mail/FTP será agendado conforme as instruções de "agendamento" no capítulo 5.5.5.
  - D. "desativado" desativa o alarme por e-mail/FTP.
- 2. Sensibilidade ao movimento há 10 opções possíveis neste campo.
- 3. "Elevado" significa sensibilidade elevado, ou seja, a deteção de movimento é acionada por um movimento mínimo no vídeo. Se for selecionado "elevada" e o tamanho do objeto em movimento for superior a cerca de 1% da área total do vídeo, será detetado. Tenha em conta que o tamanho real do objeto pode ser superior ou inferior; de qualquer forma, a deteção baseia-se no tamanho relativo do objeto. Provavelmente, um pequeno lápis a passar à frente da EM6250 será detetado, mas um carro em movimento ao longe da EM6250 não será detetado.
- 4. "Baixa" significa baixa sensibilidade, ou seja a deteção de movimento é acionada por um movimento muito grande. Se o tamanho do objeto em movimento for superior a cerca de 10% da área total do vídeo, será detetado. "Média" significa 3% para acionar a deteção.
- 5. Enviar mensagem de e-mail se este item for ativado, a EM6250 envia um e-mail com a imagem anexa para a conta de e-mail especificada.
- Recipiente de e-mail #1~ #3 este é o endereço de e-mail para receber as mensagens de notificação de deteção. Um e-mail com o ficheiro JPEG nomeado por data/hora do momento de acionamento é enviado para estes endereços.
- Enviar mensagem FTP se este item for ativado, a EM6250 envia um ficheiro JPEG para a conta de FTP especificada.
- 8. Servidor FTP este é o endereço do servidor FTP que receberá o ficheiro JPEG.
- 9. Nome de utilizador/palavra-passe do FTP estas são as credenciais de acesso ao servidor FTP para permitir o envio do ficheiro JPEG para o servidor FTP.
- Pasta remota o ficheiro JPEG é colocado numa pasta específica no servidor FTP.

Quando esta modificação é guardada, é refletida automaticamente; mas, todos os utilizadores serão desligados.

A predefinição é "Desactivar".

| ( <u>EMINENT</u> )  | -                  | Easy Pro View<br>IP Camera                 |
|---------------------|--------------------|--------------------------------------------|
|                     |                    | Email/FTP Alarm Settings                   |
| Information         | Email/FTP Trigger  | Motion      PIR      Schedule      Disable |
| - Network           | Motion sensitivity | 3 -                                        |
| Video               | Trigger Interval   | 10 seconds(1~600)                          |
| Schedule            | Send Email message |                                            |
| Email/ftp Alarm     | Email recipient#1  | test@eminent-online.com                    |
| Speaker Alarm       | Email recinient#2  |                                            |
| NAS Settings        | Email recipient#2  |                                            |
| Scheduling          | Send FTP message   |                                            |
| Admin               | FTP Server         | ftp.test.com                               |
| language: English 🔻 | Username           | test                                       |
|                     | Password           |                                            |
|                     | Remote folder      |                                            |
|                     | Save &             | Advanced                                   |

Para que a mensagem de e-mail funcione, é necessário um servidor SMTP. Clique no botão "avançadas" para abrir a página das definições do servidor SMTP. É providenciado um servidor SMTP predefinido para que o utilizador não tenha de usar um servidor SMTP específico. Mas, de qualquer forma, o utilizador pode especificar o seu próprio servidor SMTP.

- Servidor SMTP este é o servidor que assistirá ao envio da mensagem de e-mail. Este servidor é irrelevante para o endereço de "e-mail do recipiente".
- 2. Nome de utilizador/palavra-passe do SMTP estas são as credenciais da conta a usar com o servidor SMTP para o envio do e-mail. O servidor SMTP e as credenciais da conta destinam-se apenas a enviar o e-mail para o "recipiente do e-mail", o "recipiente do e-mail" pode estar noutro servidor de e-mail ou qualquer endereço de e-mail válido. Os campos do nome de utilizador e da palavra-passe podem ficar em branco se não for necessário qualquer identificação para o servidor SMTP.
- Teste ao servidor SMTP depois de introduzidas as definições, por clicar no botão "teste ao servidor SMTP" para verificar se todas as definições estão corretas. Se for escolhido o servidor SMTP predefinido, será testado este servidor SMTP.

| EMINENT                                                                                                  |                             | <b>Easy</b> Pro View<br>IP Camera |
|----------------------------------------------------------------------------------------------------|-----------------------------|-----------------------------------|
| Information                                                                                              | SMT                         | P Server Settings                 |
| Network                                                                                                  | Use the default SMTP server |                                   |
| Video                                                                                                    | SMTP server                 | port 25                           |
| Schedule                                                                                                 | SMTP Username               | (name@server)                     |
| Emailiftp Alarm     Speaker Alarm     NAS Settings     SD-Card     Scheduling     Admin anguage: English | SMTP Password Save & Apply  | SMTP server test                  |

Nota: O sensor de áudio só está disponível na aplicação.

### 5.5.2 Altifalante de alarme

A EM6250 disponibiliza a função de altifalante de alarme, que pode ser acionado pode um PIR ou uma deteção de movimento. Também pode ser configurada a duração do alarme. As definições associadas são explicadas abaixo:

- 1. Acionador do altifalante do alarme selecione o modo de acionamento do altifalante de alarme
  - A. Acionador de movimento se selecionado, o sinal do altifalante de alarme é ativado quando for detetado movimento no vídeo. A sensibilidade da deteção é definida na página de "deteção de movimento".
  - B. Acionador PIR se selecionado, o altifalante de alarme é ativado quando for ativado o sensor PIR.
  - C. Agendamento se selecionado, o altifalante de alarme é agendado conforme as definições do agendamento no capítulo 5.5.5.
  - D. Desactivar desativar o altifalante de alarme.
- 2. Ciclos do alarme é o número de ciclos do altifalante de alarme.
|                                    | Easy Pro View<br>IP Camera                                |
|------------------------------------|-----------------------------------------------------------|
|                                    | Speaker Alarm Settings                                    |
|                                    | Speaker Alarm Trigger 💿 Motion 💿 PIR 💿 Schedule 💿 Disable |
| <ul> <li>Network</li> </ul>        | Alarm loop times 3 🔻                                      |
| Video                              | Save & Apply Alarm Test                                   |
| Schedule                           |                                                           |
| Email/ftp Alarm                    |                                                           |
| Speaker Alarm                      |                                                           |
| NAS Settings                       |                                                           |
| SD-Card                            |                                                           |
| Scheduling                         |                                                           |
| 🚨 Admin                            |                                                           |
| languages <mark>, English 🔹</mark> |                                                           |

Nota: Esta funcionalidade requer que haja um altifalante ligado à câmara.

### 5.5.3 Definições de NAS

A EM6250 disponibiliza a gravação de ficheiros de vídeo num dispositivo NAS (Network Access Storage) padrão. A EM6250 liga ao NAS usando os protocolos LMX\_NS/CIFS/SSN padrão, que são os mesmos que os protocolos vizinhos de rede do Microsoft Windows. Isto facilita a gravação de vídeo por parte da EM6250 em qualquer dispositivo NAS no mercado. Uma vez que há muitas opções, incluindo preços e escalas, os utilizadores podem escolher autonomamente o que melhor se adequa às suas necessidades. Ao usar esta função, o dispositivo NAS padrão está a tornar-se um dispositivo NVR (Network Vídeo Recorder).

Nota: Quando a EM6250 efetua gravação em NAS, é contabilizado como um utilizador de vídeo. (podem ser ligados no máximo 20 utilizadores em simultâneo).

- Se for selecionada a opção "Gravar continuamente", o sistema começa a gravar para o armazenamento NAS imediatamente e continua a gravar sempre. Se for selecionada a opção "Gravação agendada", o sistema efetua a gravação no NAS conforme o "agendamento" do capítulo 5.5.5. A opção "Desativar gravação" desativa a gravação no NAS.
- 2. Aquando da gravação no NAS, o sistema verifica o espaço livre no disco do NAS. Se o espaço livre for inferior ao número especificado, o número entre em "Gravação circular" (substituição dos ficheiro mais antigos da EM6250 no dispositivo NAS) ou "Para a gravação", conforme selecionado. Se escolher a opção "continuar a gravar vídeo durante xx dias", o sistema efetua uma gravação circular e substituirá os ficheiros gravados mais antigos do que xx dias.
- A EM6250 pode ligar ao dispositivo NAS usando um "Nome de NAS" ou um "Endereço IP do NAS". Se o dispositivo NAS e a EM6250 estiverem na mesma rede de área local, a EM6250 localiza e estabelece ligação automaticamente com

o dispositivo NAS através do "Nome de NAS". Se o dispositivo NAS usar um endereço de IP fixo (seja na rede de área local ou na Internet), a EM6250 liga ao mesmo através do "Endereço IP do NAS".

- O "Nome da pasta partilhada" é o nome da pasta no dispositivo NAS onde os ficheiro de vídeo da EM6250 serão gravados.
- A "Conta de acesso ao NAS" e a "Palavra-passe de acesso ao NAS" são o nome de utilizador e a palavra-passe para aceder ao "Nome da pasta partilhada" do dispositivo NAS.
- Pesquisa de NAS use para procurar dispositivos NAS específicos na mesma rede. Nem todos os dispositivos NAS são suportados por esta função de pesquisa.
- Informação do NAS apresenta a capacidade de armazenamento do NAS e o espaço disponível.
- Configurar NAS (Web) clique para abrir a página de configuração Web do dispositivo NAS. Necessita de introduzir o nome de utilizador/palavra-passe do NAS.
- 9. Aceder aos ficheiros no NAS numa plataforma Microsoft Windows, clique para aceder aos ficheiros no dispositivo NAS.

Num ambiente Windows, pode aceder ao dispositivo NAS introduzindo o endereço URL \\"Nome do NAS"\"nome da pasta partilhada" ou \\"Endereço IP do NAS"\"nome da pasta partilhada" ou \\"Endereço IP do NAS"\"nome da pasta partilhada" no Internet Explorer e introduzindo a "Conta de acesso ao NAS" e a "Palavra-passe de acesso ao NAS" na janela de início de sessão. Os ficheiros de vídeos são gravados na subpasta IPCamRecordFiles/Recording/ID-ID, em que ID representa o ID da EM6250. Todos os ficheiros gravados possuem o formato de nome hhmss.crf, em que hh é a hora, mm os minutos, ss os segundos do início de gravação do vídeo. Os ficheiros são segmentados a cada cinco minutos. Os utilizadores podem usar o software Easy Pro Play fornecido para reproduzir os ficheiros de vídeo.

|                                    | B-C                                                               |                                                                                  | E                                             | asy                    | Pro View<br>IP Camera |
|------------------------------------|-------------------------------------------------------------------|----------------------------------------------------------------------------------|-----------------------------------------------|------------------------|-----------------------|
|                                    |                                                                   | NAS Storag                                                                       | e Settings                                    |                        |                       |
| Information Notwork                | <ul> <li>Always Recording</li> <li>Sched</li> </ul>               | ule Recording 🛛 🔾                                                                | Disable Rec                                   | ording                 |                       |
| Video                              | • Keep recorded video for 7                                       | days ( Circular reco                                                             | ording)                                       |                        |                       |
| Schedule                           | $\odot$ If free disk less than 0 GB                               |                                                                                  | <ul> <li>Circulat</li> <li>Stop re</li> </ul> | r recording<br>cording |                       |
| Email/ftp Alarm                    | Use NAS IP address                                                | 192 168                                                                          | 100                                           | . 40                   |                       |
| Speaker Alarm                      | Shared folder name                                                | test                                                                             |                                               |                        |                       |
| NAS Settings                       | NAS access account                                                | test                                                                             |                                               |                        |                       |
| SD-Card                            | NAS access password                                               | test                                                                             |                                               |                        |                       |
| Scheuding                          | Configure NAS(Web)                                                | Access NAS                                                                       | Files                                         |                        |                       |
| Admin                              | Save & Apply                                                      | NAS                                                                              | Scan                                          |                        | NAS Info              |
| (FAINENT)                          |                                                                   |                                                                                  |                                               |                        |                       |
| EMINENT                            |                                                                   |                                                                                  | E                                             | asy                    | Pro View<br>IP Camera |
|                                    |                                                                   | NAS Storage                                                                      | E                                             | asy                    | Pro View<br>IP Camera |
| Information                        | NAS Disk Capacity                                                 | NAS Storage<br>1829.3 GB                                                         | E                                             | asy                    | Pro View<br>IP Camera |
| Information Network                | NAS Disk Capacity<br>NAS Disk Used                                | NAS Storage 1<br>1829.3 GB<br>436.6 GB(23 %)                                     | E                                             | asy                    | Pro View<br>IP Camera |
| Information Network Video          | NAS Disk Capacity<br>NAS Disk Used<br>NAS Disk Pree               | NAS Storage<br>1829.3 GB<br>436.6 GB(23 %)<br>1392.8 GB(77 %)                    | E                                             | asy                    | Pro View<br>IP Camera |
| Information Network Video Schedule | NAS Disk Capacity<br>NAS Disk Used<br>NAS Disk Free<br>NAS Record | NAS Storage (<br>1829.3 GB<br>436.6 GB(23 %)<br>1392.8 GB(77 %)<br>Recording Now | E                                             | asy                    | Pro View<br>IP Camera |

### 5.5.4 Definições do cartão SD

A EM6250 disponibiliza a opção de gravação dos ficheiros de vídeo num cartão micro-SD padrão. Uma vez que a gravação é feita diretamente no cartão SD, não há qualquer problema de perda de pacotes de dados aquando da gravação para um dispositivo remoto através da Internet.

Nota: Quando a EM6250 efetua gravação num cartão SD, este é contabilizado como um utilizador de vídeo. Consulte o anexo B para o número máximo permitido de utilizadores.

- Se for selecionada a opção "Gravar continuamente", o sistema começa a gravar para o cartão SD imediatamente e continua a gravar sempre. Se for selecionada a opção "Gravação agendada", o sistema efetua a gravação no cartão SD conforme o agendamento do capítulo 5.5.5. A opção "Desativar gravação" desativa a gravação no cartão SD.
- Aquando da gravação no cartão SD, o sistema verifica o espaço livre no cartão SD. Se o espaço estiver completamente ocupado (sem espaço livre), o sistema entra em "Gavação circular" (substituição dos ficheiro mais antigos no cartão SD) ou "Para a gravação", conforme selecionado.
- Estado do cartão SD o estado do cartão SD (inserido ou removido) é apresentado aqui.
- 4. Ficheiros do cartão SD é apresentada uma lista dos ficheiros de vídeo gravados no cartão SD com informações que incluem o nome e hora de gravação no diretório de cada data. O ficheiro gravado não pode ser transferido individualmente ou eliminado nesta página.

| ( <u>EMINENT</u> )                                                                                                    | <b>B</b>                  | Easy Pro View<br>IP Camera                                     |
|----------------------------------------------------------------------------------------------------|---------------------------|----------------------------------------------------------------|
| Information                                                                                                    |                           | SD-Card Record Settings                                        |
| Network                                                                                                    | Always Recording Schedule | Recording Disable Recording                                    |
| Video                                                                                                    | When disk space full      | <ul> <li>Circular recording</li> <li>Stop recording</li> </ul> |
|                                                                                                    | SD-Card Status            | SD-Card Inserted                                               |
| Schedule                                                                                                    | SD-Card Record            | Not Recording                                                  |
| <ul> <li>Email/ftp Alarm</li> <li>Speaker Alarm</li> <li>NAS Settings</li> <li>SD-Card</li> <li>Scheduling</li> <li>Admin</li> </ul> | Save & Apply              | SD-Card Files                                                  |
| language: English 🔻                                                                                                    |                           |                                                                |

|                 | B-C                                            |                           | asy     | Pro View<br>IP Camera |
|-----------------|------------------------------------------------|---------------------------|---------|-----------------------|
|                 |                                                | SD-Card Information       |         | <u>^</u>              |
| Information     | Capacity/Used/Available                        | 1881 MB / 1830 MB / 51 ME | 3 (3 %) | E                     |
| Network         | SD-Card Record Files                           |                           |         |                       |
| 🛂 Video         | ÷ 🗀 20130306                                   |                           |         |                       |
| Schedule        | <ul> <li>20130312</li> <li>20130311</li> </ul> |                           |         |                       |
| Email/ftp Alarm | □ □ 20130308<br>083049.crf                     | Download                  | Delete  | 08:30:49              |
| Speaker Alarm   | 083147.crf                                     | Download                  | Delete  | 08:31:47              |
| NAS Settings    | 083226.crf                                     | Download                  | Delete  | 08:32:26              |
| SD Card         | 083435.crf                                     | Download                  | Delete  | 08:34:35              |
|                 | 085255.crf                                     | Download                  | Delete  | 08:52:55              |
| Scheduling      | 085340.crf                                     | Download                  | Delete  | 08:53:40              |
| Admin           | 085412.crf                                     | Download                  | Delete  | 08:54:12              |
|                 | 085516.crf                                     | Download                  | Delete  | 08:55:16              |
| Innerse English | 085556.crf                                     | Download                  | Delete  | 08:55:56              |
| language.       | 085703.crf                                     | Download                  | Delete  | 08:57:03              |
|                 | 085732.crf                                     | Download                  | Delete  | 08:57:32              |
|                 | 085804.crf                                     | Download                  | Delete  | 08:58:04              |
|                 | 085839.crf                                     | Download                  | Delete  | 08:58:39              |
|                 | 085924.crf                                     | Download                  | Delete  | 08:59:24              |
|                 | 085957 orf                                     | Download                  | Delete  | 08-59-57              |

### 5.5.5 Agendamento

A EM6250 disponibiliza a função de agendamento para acionamento do envio de email/FTP e/ou gravação em NAS da deteção de movimento, com parâmetros individuais definidos nas definições de "E-mail/FTP de alarme" e na página das "Definições do NAS". São permitidos um total de itens de agendamento. Não há qualquer verificação de conflito entre os agendamentos, sendo que estes podem ser sobrepostos e a EM6250 efetuará todos os agendamento durante o período de tempo sobreposto. Para o agendamento do envio de e-mail/FTP e/ou gravação em NAS, a opção de "Agendamento" deve estar ativada nas definições do "E-mail/FTP de alarme" e/ou nas "Definições do NAS".

- Lista de agendamentos todos os agendamentos estão listados nesta área. Cada item listado pode ser modificado ou eliminado clicando no botão "Editar" ou "Eliminar".
- E-mail/FTP de alarme para cada agendamento, se esta opção estiver selecionada e o "Acionamento por movimento" e/ou "Acionamento PIR" estiver ativado, a EM6250 aciona o envio de e-mail/FTP no período de tempo agendado quando for detetado movimento no vídeo e/ou for detetado um alarme PIR.
- Altifalante de alarme para cada agendamento, se esta opção estiver selecionada e o "Acionamento por movimento" e/ou "Acionamento PIR" estiver ativado, a EM6250 aciona o altifalante de alarme no período de tempo agendado quando for detetado movimento no vídeo e/ou for detetado um alarme PIR.
- Gravação em NAS para cada agendamento, se selecionado, pode ser escolhido "Contínua" ou "Acionada por movimento", ou "Acionada por PIR". Para "Continua", a EM6250 efetua a gravação de vídeo no dispositivo NAS durante todo o período agendado. Para "Acionado por movimento" e /ou "Acionado por

PIR", a EM6250 efetua a gravação de vídeo no NAS durante 30 segundos ao longo do período agendado sempres que for detetado movimento e/ou um alarme PIR. Há uma pré-gravação de cinco segundos (disponível apenas se houver um cartão SD inserido) da gravação acionada para garantir a gravação do momento crítico.

- 5. Gravação em cartão SD para cada agendamento, se selecionado, pode ser escolhido "Contínua" ou "Acionada por movimento", ou "Acionada por PIR". Para "Continua", a EM6250 efetua a gravação de vídeo no cartão SD durante todo o período agendado. Para "Acionado por movimento" e /ou "Acionado por PIR", a EM6250 efetua a gravação de vídeo no cartão SD durante 30 segundos ao longo do período agendado sempres que for detetado movimento e/ou um alarme PIR. Há uma pré-gravação de cinco segundos (disponível apenas se houver um cartão SD inserido) da gravação acionada para garantir a gravação do momento crítico.
- Para o período agendado, pode optar entre "Todas as semanas", "Todos os dias" ou "Hora fixa":
  - A. Para "Todas as semanas", pode escolher dias da semana e definir a duração de cada dia.
  - B. Para "Todos os dias", pode definir a duração de cada dia do agendamento.
  - C. Para "Hora fixa", pode definir a data/hora de início e a data/hora de término do período agendado.

| ( <u>EMINENT</u> )  | Re-                                                   | Easy Pro View<br>IP Camera                                                                                                    |
|---------------------|-------------------------------------------------------|----------------------------------------------------------------------------------------------------|
| <b>-</b> (1990)     |                                                       | Schedule Management                                                                                                    |
| Information         | Email/ftp Alarm                                       | Email/ftp schedule not enabled                                                                                                    |
|                     | Speaker Alarm                                         | Spk alarm schedule not enabled                                                                                                    |
| Video               | NAS Record                                            | NAS schedule not enabled                                                                                                    |
| Schedule            | SD-Card Record                                        | ○ Continuous ○ Motion triggered ● PIR triggered                                                                                     |
| Email/ftp Alarm     | <ul> <li>● Every week</li> <li>○ Every day</li> </ul> | Sun ♥ Mon ♥ Tue ♥ Wed ■ Thu ■ Fri Sat<br>During time 00 ♥ : 00 ♥ ~ 00 ♥ : 00 ♥                                                      |
| NAS Settings        | ○ Fixed time                                          | Start time :         2013 * / 03 * / 12 * 13 * :         00 *           End time :         2013 * / 03 * / 12 * 13 * :         30 * |
| Scheduling          |                                                       | Add Schedule                                                                                                    |
| Admin               |                                                       |                                                                                                    |
| hanguage: English 🔹 |                                                       |                                                                                                    |

## 5.6 Administração

O menu de Administração permite configurar e efetuar a manutenção da EM6250. Aqui pode configurar a Data/Hora, o estado dos LEDs, as credencias da administração, Atualizar o firmware da EM6250 e reiniciar a EM6250.

### 5.6.1 Início de sessão da Administração

Nesta página, pode modificar a conta de acesso Web. Com esta conta, pode iniciar sessão na EM6250 e fazer qualquer modificação. A conta predefinida é "admin", sem palavra-passe. Se as credenciais da conta forem esquecidas, pode repor as predefinições da EM6250 para as originais seguindo os passos do capítulo 5.6.6. e iniciando sessão na conta "admin".

Tenha em conta que esta conta é diferente da palavra-passe de reprodução de vídeo na página das "Definições de vídeo".

| ( <u>EMINENT</u> )                               | 1 A              |                   | Easy Pro View<br>IP Camera |
|--------------------------------------------------|------------------|-------------------|----------------------------|
| <b>T</b>                                         |                  | Web Access & Pass | sword Settings             |
| <ul> <li>Information</li> <li>Network</li> </ul> | Web access port  | 80                |                            |
| - Network                                        | Username         | admin             |                            |
| Video Video                                      | Password         |                   |                            |
| Schedule                                         | Password confirm |                   |                            |
| 🚨 Admin                                          |                  | Save & Ar         |                            |
| Admin login                                      |                  |                   |                            |
| LED Control                                      |                  |                   |                            |
| Date/Time                                        |                  |                   |                            |
| Upgrade                                          |                  |                   |                            |
| language: English 🔻                              |                  |                   |                            |

### 5.6.2 Controlo dos LEDs

A EM6250 disponibiliza uma função de controlo dos LEDs com a qual pode ativar ou desativar a apresentação/indicação dos LEDs do painel frontal da EM6250. As definições associadas são explicadas abaixo:

- 1. LED normal selecione para ativar o LED de estado e o LED de Ethernet.
- Desativar sempre os LEDs selecione para desativar o LED de estado e o LED de Ethernet.
- Desativar LEDs após ligação à rede selecione este item para ativação do LED quando houver um problema com a ligação à Internet; quando estiver correta o LED ficará desligado.

| (EMINENT)           | Easy Pro View<br>IP Camera                   |
|---------------------|----------------------------------------------|
|                     | LED Control                                  |
| Information         | Normal led display                           |
| Network             | Turn off led display always                  |
| Video               | Turn off led display after network connected |
| Schedule            | Save & Apply                                 |
| 🚨 Admin             |                                              |
| Admin login         |                                              |
| LED Control         |                                              |
| Date/Time           |                                              |
| 🕨 Upgrade           |                                              |
| reboot              |                                              |
| Ianguage: English 🔻 |                                              |
|                     |                                              |

### 5.6.3 Data/ Hora

A EM6250 pode sincronizar a data/hora com o servidor de hora universalmente disponível (por exemplo time.Windows.com) através do protocolo NTP. A data/hora serão corrigidas pela hora do servidor sempre que houver ligação à Internet ativa. Os utilizadores podem escolher zonas horárias diferentes das suas áreas para apresentação da hora correta. Para algumas zonas horárias, é possível activar o "Horário de verão". Quando o "Horário de verão" está ativado, a hora de início e paragem do horário de verão podem ser editadas.

A câmara possui um relógio interno que preserva a data/hora mesmo que a câmara não esteja ligada à Internet.

| ( <u>EMINENT</u> )                               | B-C                            | Easy Pro View<br>IP Camera                                                                     |
|--------------------------------------------------|--------------------------------|------------------------------------------------------------------------------------------------|
| <ul> <li>Information</li> <li>Network</li> </ul> | NTP Server<br>Time Zone        | NTP Date/Time Settings<br>time.vindows.com<br>(GMT+01:00) France, Germany, Italy               |
| Video<br>Schedule                                | Daylight Saving Time           | ● Enable<br>Start time : Last ▼ Sunday ▼ in March ▼<br>End time : Last ▼ Sunday ▼ in October ▼ |
| Admin login                                      | Current Time<br>System Up Time | 2013/03/12 13:31:09<br>0 days 0 hours 23 mins 41 secs<br>Save & Apply                          |
| Upgrade<br>reboot                                |                                |                                                                                                |
| language: English 🔻                              |                                |                                                                                                |
|                                                  |                                |                                                                                                |

### 5.6.4 Atualizar o Firmware

O manual de instalação orienta-o no processo de instalação do firmware da câmara Easy Pro View. Utilize os passos seguintes para instalar o firmware de forma correta.

### Faça download do firmware.

- 1. Vá ao nosso website <u>www.eminent-online.com</u>.
- Selecione o campo de pesquisa e insira o número do modelo da sua câmara Eminent Easy Pro View. Exemplo: EM6250.
- 3. Clique em "Drivers/ Software".
- 4. Faça download do firmware.
- 5. Extraia o ficheiro descarregado.

### Atualização do Firmware através do seu PC

Antes de começar a atualizar o Firmware certifique-se que a câmara está ligada à sua rede através de um cabo Ethernet para evitar possíveis interrupções na sua rede WiFi. Certifique-se que o software Easy Pro View está instalado no seu PC. Se não estíver, instale-o primeiro a partir do CD fornecido com a sua câmara ou faça download da versão mais recente no website.

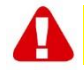

Nota: O ficheiro extraído de download contém um ficheiro "**.cfg**" e "**n.f**". Certifique-se que ambos os ficheiros são instalados na câmara ao repetir os passos 6 a 11.

Faça login no interface web.

- Faça duplo-clique no atalho 'Easy Pro View' no seu ambiente de trabalho. (Este programa deve ser instalado no seu ambiente de trabalho; para mais informações veja o manual completo).
- 7. O programa irá procurar automaticamente a sua câmara na rede. Quando

encontrada, a câmara será mostrada na lista.

8. Clique com o botão direito do rato na sua câmara e clique em "Configurar web"

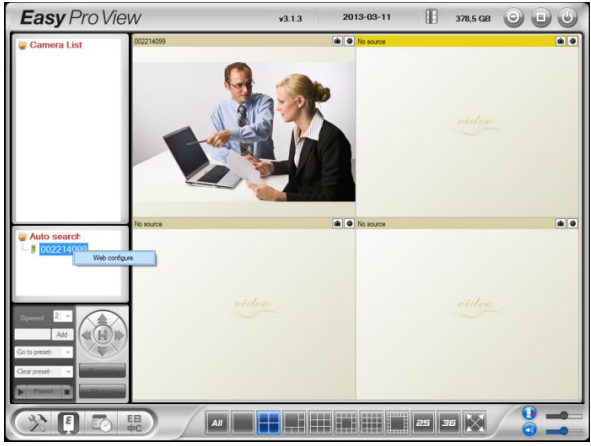

- 9. Agora irá aparecer um ecrã de procura.
- Preencha o nome de utilizador e password da câmara. Por defeito, o nome de utilizador é 'admin' e a password é 'por favor deixe em branco'.

Nota: Isto NÃO é o ID da Câmara e Password que são mencionados no cartão!

Nesta seção, presumimos que fez o login com o Internet Explorer. O menu será ligeiramente diferente ao utilizar outro browser.

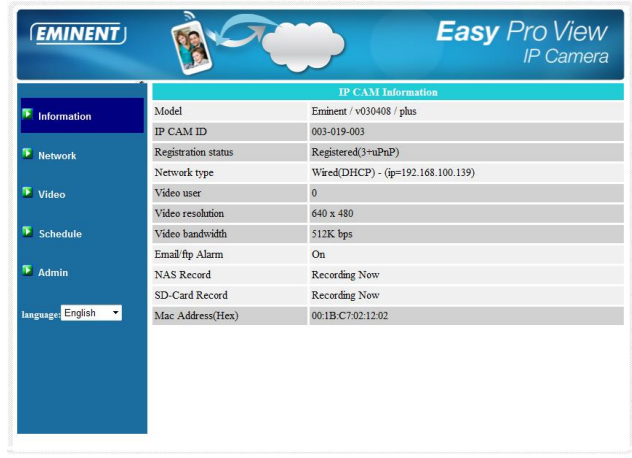

6. Clique no botão "Admin" no menu da esquerda.

7. Clique em "Upgrade" (Atualizar).

| ( <u>EMINENT</u> )                                             | B-C                     |                 | <b>Easy</b> Pro View<br>IP Camera |
|----------------------------------------------------------------|-------------------------|-----------------|-----------------------------------|
| Information                                                    | Upgrade from FTP server | Firmware upgrad | e                                 |
| Video                                                          | FTP Server              |                 |                                   |
| <ul><li>Schedule</li><li>Admin</li></ul>                       | Password                |                 |                                   |
| Admin login                                                    | Firmware location       |                 | Bladeren                          |
| <ul> <li>Date/Time</li> <li>Upgrade</li> <li>reboot</li> </ul> |                         | Upgrade         |                                   |
| language: English 🔹                                            |                         |                 |                                   |
|                                                                |                         |                 |                                   |

- 8. Selecione a opção "Upgrade from local file" (Atualizar a partir de ficheiro local).
- 9. Selecione a opção "**Browse**" (Procurar) e procure a localização do ficheiro de firmware descarregado.
- 10. Clique em "Upgrade" (Atualizar).

| EMINENT                                          | Easy Pro View<br>IP Camera                               |
|--------------------------------------------------|----------------------------------------------------------|
| <ul> <li>Information</li> <li>Network</li> </ul> | Firmware upgrade status                                  |
| <ul><li>Video</li><li>Schedule</li></ul>         | Status erasing masn : 0 %<br>Do not power off the device |
| Admin                                            | The device will restart after upgrade automatically.     |
| LED Control Date/Time                            |                                                          |
| Dpgrade.                                         |                                                          |
| language: English 💌                              |                                                          |
|                                                  |                                                          |

11. Após atualizar com sucesso a câmara Easy Pro View IP, esta irá reiniciar automaticamente.

Por favor note: não desligue a câmara durante o processo de atualização. O processo de atualização de firmware pode demorar até 10 minutos.

### 5.6.5 Reiniciar

Pode reiniciar a EM6250 manualmente nesta página. Todos os utilizadores conectados serão desconectados.

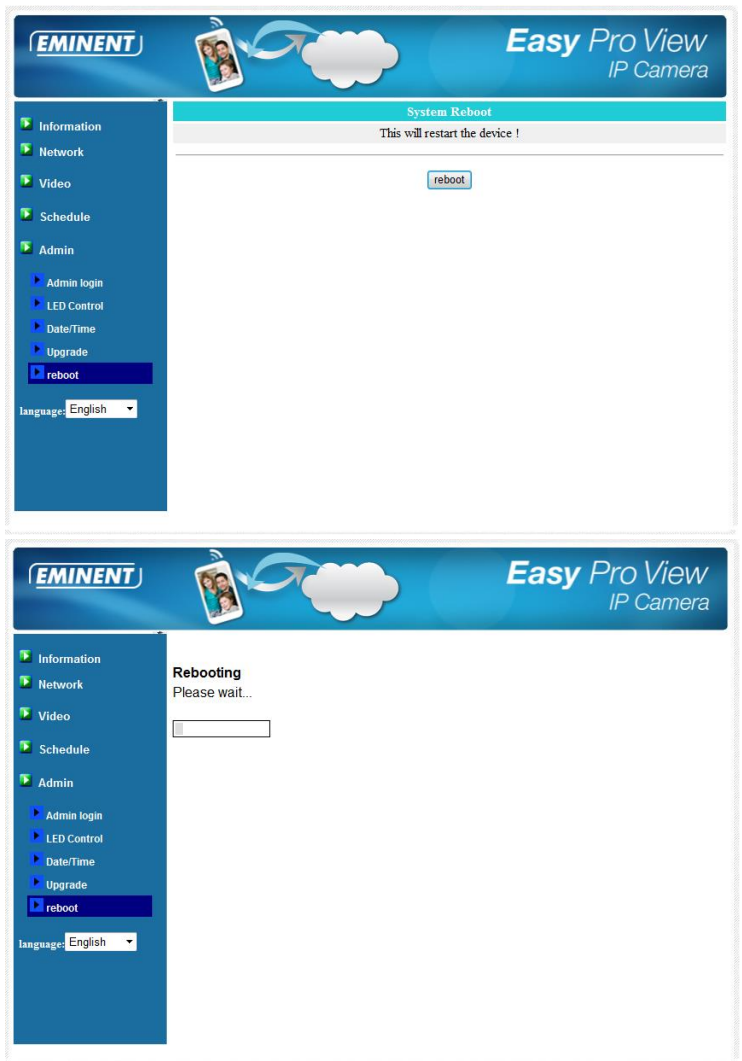

### 5.6.6 Restaurar as predefinições

Se, por alguma razão (por exemplo, se se esquecer das credencias de acesso) quiser repor as predefinições originais da EM6250. Aa única coisa que precisa de fazer é premir o botão de "reposição" na parte posterior da EM6250 durante mais de 4 segundos e libertar, com a EM6250 ligada. Aa EM6250 efetuará o restauro das predefinições originais e reiniciará automaticamente.

Nota: A conta de acesso Web passará a ser "admin" (sem palavra-passe), a palavrapasse de reprodução de vídeo passará a "ipcam" após a reposição.

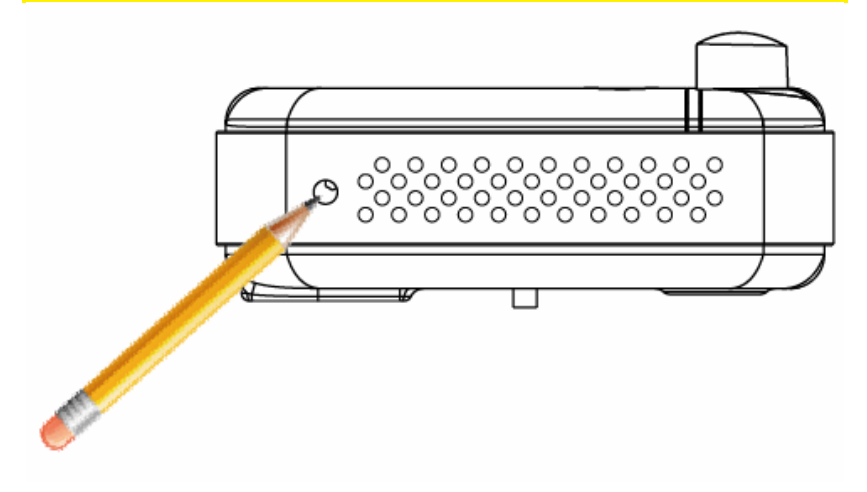

## 6.0 Dropbox

Este recurso fornece uma solução para proteger as suas gravações na nuvem (Dropbox). Para utilizar esse recurso, precisa de ter uma conta Dropbox. Se não tiver uma conta Dropbox crie uma conta clicando neste link: <u>http://www.dropbox.com</u>.

Nota: A qualidade da gravação é determinada pelas configurações de vídeo da "Transmissão principal". Para verificar/alterar estas configurações verifique o manual completo. Se tiver problemas de ligação à internet após ativar a função Dropbox, reduza as definições "Transmissão Principal" da sua câmara Easy Pro View. Estas definições serão explicadas no capítulo "Alterar definições de gravação".

### 6.1 Configure a câmara para gravar na sua conta Dropbox

### 6.1.1 Android

- 1. Abra a APP Easy Pro View
- Abra o menu carregando na seta i junto à câmara e selecione "Camera settings" (Definições da câmara).
- Se lhe aparecer um ecrã de login, utilize o nome de utilizador e password corretos (por defeito, o nome de utilizador é "admin" e o campo da password é deixado vazio).

Nota: Isto NÃO é o ID da Câmara e Password que são mencionados no cartão!

4. Carregue em "Schedule" (Programar)

- 5. Carregue em "NAS/Cloud" (NAS/Nuvem)
- 6. Selecione a opção "Dropbox"
- 7. Defina a gravação para "ON".
- Agora determine se deseja gravar continuamente "Always recording" (Sempre a gravar) ou se deseja gravar utilizando a opção programar "Schedule recording" (Gravação programada).
- Defina o mínimo de espaço em disco que deve ficar disponível no seu Dropbox (valor mínimo é de 200 MB)
- 10. Se as configurações foram definidas por favor clique em "Update"
- 11. Se as definições foram definidas prima "Login"
- Irá aparecer uma janela onde pode introduzir as suas credenciais de login para a sua conta Dropbox para fazer com que a sua câmara aceda à sua conta Dropbox (Se não tiver uma conta Dropbox crie uma conta em <u>http://www.dropbox.com</u>).

### 6.1.2 iPod/iPhone

- 1. Abra a APP Easy Pro View
- Abra o menu carregando na seta ijunto à câmara e selecione "Camera settings" (Definições da câmara).
- Se lhe aparecer um ecrã de login, utilize o nome de utilizador e password corretos (por defeito, o nome de utilizador é "admin" e o campo da password é deixado vazio).

Nota: Isto NÃO é o ID da Câmara e Password que são mencionados no cartão!

- 4. Carregue em "Schedule" (Programar)
- 5. Carregue em "NAS/Cloud" (NAS/Nuvem)
- 6. Selecione a opção "Dropbox"
- 7. Defina a gravação para "ON".
- Agora determine se deseja gravar continuamente "Always recording" (Sempre a gravar) ou se deseja gravar utilizando a opção programar "Schedule recording" (Gravação programada).
- 9. Defina o mínimo de espaço em disco que deve ficar disponível no seu Dropbox (valor mínimo é de 200 MB)
- 10. Se as configurações foram definidas por favor clique em "Update"
- 11. Se as definições foram definidas prima "Login"
- Irá aparecer uma janela onde pode introduzir as suas credenciais de login para a sua conta Dropbox para fazer com que a sua câmara aceda à sua conta Dropbox (Se não tiver uma conta Dropbox crie uma conta em <u>http://www.dropbox.com</u>).

### 6.1.3 iPad

- 1. Abra a APP Easy Pro View
- Abra o menu carregando na seta ijunto à câmara e selecione "Camera settings" (Definições da câmara).
- Se lhe aparecer um ecrã de login, utilize o nome de utilizador e password corretos (por defeito, o nome de utilizador é "admin" e o campo da password é deixado vazio).

Nota: Isto NÃO é o ID da Câmara e Password que são mencionados no cartão!

- 4. Carregue em "Schedule" (Programar)
- 5. Carregue em "NAS/Cloud" (NAS/Nuvem)
- 6. Selecione a opção "Dropbox"
- 7. Defina a gravação para "ON".
- Agora determine se deseja gravar continuamente "Always recording" (Sempre a gravar) ou se deseja gravar utilizando a opção programar "Schedule recording" (Gravação programada).
- Defina o mínimo de espaço em disco que deve ficar disponível no seu Dropbox (valor mínimo é de 200 MB)
- 10. Se as configurações foram definidas por favor clique em "Update"
- 11. Se as definições foram definidas prima "Login"
- 12. Irá aparecer uma janela onde pode introduzir as suas credenciais de login para a sua conta Dropbox para fazer com que a sua câmara aceda à sua conta Dropbox (Se não tiver uma conta Dropbox crie uma conta em <u>http://www.dropbox.com</u>).

# 6.2 Configure a APP para ter acesso às gravações na Dropbox.

### 6.2.1 Android

- 1. Abra a APP Easy Pro View
- 2. Selecione a opção "Playback" (Reproduzir) no canto inferior esquerdo da APP.
- Selecione o botão "Dropbox" (no caso de não ter o botão Dropbox verifique se instalou a última versão da APP (veja o capítulo Fazer download/Atualizar a APP))
- 4. Prima + para adicionar uma conta Dropbox.
- Agora introduza as suas credenciais da sua conta Dropbox (Se não tiver uma conta Dropbox crie uma conta em <u>http://www.dropbox.com</u>).
- Agora a sua conta será adicionada ao menu "Playback->Dropbox" (Reproduzir->Dropbox)

### 6.2.2 iPod/iPhone/iPad

- 1. Abra a APP Easy Pro View
- 2. Selecione a opção "Playback" (Reproduzir) no canto inferior esquerdo da APP.

- Selecione o botão "Dropbox" (no caso de não ter o botão Dropbox verifique se instalou a última versão da APP (veja o capítulo Fazer download/Atualizar a APP))
- 4. Prima + para adicionar uma conta Dropbox.
- Agora introduza as suas credenciais da sua conta Dropbox (Se não tiver uma conta Dropbox crie uma conta em <u>http://www.dropbox.com</u>).
- Agora a sua conta será adicionada ao menu "Playback->Dropbox" (Reproduzir->Dropbox)

## 6.3 Reprodução das gravações na Dropbox

### 6.3.1 Android

- 1. Abra a APP Easy Pro View
- 2. Selecione a opção "Playback" (Reproduzir) no canto inferior esquerdo da APP.
- Selecione o botão "Dropbox" (no caso de não ter o botão Dropbox verifique se instalou a última versão da APP (veja o capítulo Fazer download/Atualizar a APP))
- 4. Selecione a sua conta Dropbox que adicionou à APP anteriormente na lista.
- 5. Irá agora aparecer uma lista de todas as câmaras que têm permissão para gravar na sua conta Dropbox.
- 6. Selecione a Camera ID que deseja visualizar.
- Irá agora aparecer uma lista de todas as datas em que a câmara selecionada gravou na sua conta Dropbox.
- 8. Selecione a data que deseja visualizar.
- Agora irá ver todas as gravações da câmara selecionada e a data. O nome do ficheiro baseia-se na hora da gravação. HHMMSS.crf selecione o ficheiro/hora da gravação que deseja reproduzir.
- 10. O ficheiro será carregado da sua Dropbox e poderá agora reproduzi-lo no seu Smartphone/Tablet.

### 6.3.2 iPod/iPhone/iPad

- 1. Abra a APP Easy Pro View
- 2. Selecione a opção "Playback" (Reproduzir) no canto inferior esquerdo da APP.
- Selecione o botão "Dropbox" (no caso de não ter o botão Dropbox verifique se instalou a última versão da APP (veja o capítulo Fazer download/Atualizar a APP))
- 4. Selecione a sua conta Dropbox que adicionou à APP anteriormente na lista.
- 5. Irá agora aparecer uma lista de todas as câmaras que têm permissão para gravar na sua conta Dropbox.
- 6. Selecione a Camera ID que deseja visualizar.
- 7. Irá agora aparecer uma lista de todas as datas em que a câmara selecionada gravou na sua conta Dropbox.
- 8. Selecione a data que deseja visualizar.

- Agora irá ver todas as gravações da câmara selecionada e a data. O nome do ficheiro baseia-se na hora da gravação. HHMMSS.crf selecione o ficheiro/hora da gravação que deseja reproduzir.
- O ficheiro será carregado da sua Dropbox e poderá agora reproduzi-lo no seu Smartphone/Tablet.

## 6.4 Alterar as definições de gravação

Definições de largura de banda recomendadas com base na sua velocidade de *upload*:

| Largura de banda | Resolução  | Frame Rate |
|------------------|------------|------------|
| 64kbps           | 320 x 240  | 5          |
| 128kbps          | 320 x 240  | 15         |
| 256kbps          | 320 x 240  | 20         |
| 512kbps          | 640 x 480  | 10         |
| 768kbps          | 640 x 480  | 15         |
| 1Mbps            | 1024 x 768 | 10         |
| 1.2Mbps          | 1024 x 768 | 10         |
| 1.5Mbps          | 1024 x 768 | 15         |
| 2Mbps            | 1280 x 800 | 15         |
| 3Mbps            | 1280 x 800 | 25         |

Certifique-se que a largura de banda total de todas as suas câmaras Easy Pro View não ultrapassa a sua largura de banda de upload (certifique-se preferencialmente que há largura de banda disponível para outros dispositivos).

Exemplo: velocidade de upload da Internet = 10 Mbps E deseja utilizar 3 câmaras Easy Pro View que podem gravar diretamente na Dropbox em simultâneo e deseja ainda manter uma ligação mínima de upload de 3-4 Mbps. 10Mbps – 4 Mbps = 6Mbps 6Mbps / 3 câmaras = 2Mbps por câmara

Instale as 3 câmaras para 2Mbps com uma resolução máx. de 1280x800 @15fps

### 6.4.1 Login na página web

- 1. Primeiro certifique-se que o software do PC está instalado no seu ambiente de trabalho ou portátil. (veja o manual complete para mais detalhes)
- Faça duplo-clique no atalho 'Easy Pro View' colocado no seu ambiente de trabalho.
- 3. O programa irá procurar automaticamente a sua câmara na sua rede. Quando encontrada, a câmara será mostrada na lista "Pesquisa Automática".
- 4. Clique com o botão direito do rato na sua câmara e clique em "configurar web"

90 | PORTUGUÊS

| Easy Pro Vie                                                                                                    | W         | v3.1.3 | 2013-03-11 |      | 378,5 GB | 000 |
|----------------------------------------------------------------------------------------------------|-----------|--------|------------|------|----------|-----|
| Camera List                                                                                                    | 002214099 |        | No source  |      | video    |     |
|                                                                                                    | No source |        | No source  |      |          |     |
| Auto search<br>Web confgu<br>Web confgu<br>Web c | nide      | 6      |            |      | vidoo    |     |
|                                                                                                    |           |        |            | 25 3 | • 🔀      |     |

- 5. Agora irá aparecer um ecrã de navegador.
- Introduza o nome de utilizador e password da câmara. Por defeito, o nome de utilizador é 'admin' e a password não deve ser introduzida.

Nota: Isto NÃO é o ID da Câmara e Password que são mencionados no cartão!

- 7. Agora clique em "Vídeo"
- 8. Clique em "Definições de Vídeo"

### 6.4.2 Definições de vídeo

A câmara Easy Pro View foi concebida para fornecer imagens de vídeo de alta qualidade para visualização a partir do software Easy Pro View. Neste menu de definições, pode modificar as definições da Transmissão Principal que estão relacionadas com a gravação na Dropbox e transmissão de vídeo.

#### 91 | PORTUGUÊS

| (EMINENT)           | B.                                                                                |                            | <b>Easy</b> Pro View<br>IP Camera |
|---------------------|-----------------------------------------------------------------------------------|----------------------------|-----------------------------------|
| -                   | Video Settings                                                                    |                            |                                   |
| Information         | IP CAM ID                                                                         | 003019003                  |                                   |
| Network             | Password(play video)                                                              | 1234                       |                                   |
| 🛂 Video             | Internet speed                                                                    | 1.5Mbps                    |                                   |
| Display             | Adjust resolution & frame rate automatically                                      |                            |                                   |
| Video Settings      | $\bigcirc$ Use the following values                                               | O Use the following values |                                   |
| Mobile Video        | Resolution                                                                        | 640x480(VGA) -             |                                   |
| Night Mode          | Frame rate                                                                        | 10fps 🔻                    |                                   |
| Schedule            | Favor/Preference                                                                  | Image Quality 💌            |                                   |
| Admin               | Brightness                                                                        | 5(medium) 🔻                |                                   |
|                     | Sharpness                                                                         | 3 🔹                        |                                   |
| language: English 👻 | Low light sensitivity                                                             | high 👻                     |                                   |
|                     | Video color                                                                       | colored -                  |                                   |
|                     | Video Flip                                                                        | Normal -                   |                                   |
|                     | <ul> <li>Outdoor video</li> <li>Indoor video</li> <li>Indoor+Sun light</li> </ul> |                            |                                   |
|                     | •                                                                                 |                            | Þ                                 |

- Velocidade de internet esta é a largura de banda de upload da sua rede. Um valor superior irá gerar uma qualidade de vídeo e largura de banda superiores. Mas se a sua ligação de <u>upload</u> não conseguir fornecer mais largura de banda que o valor especificado, a qualidade de vídeo pode piorar e outros dispositivos que utilizem a mesma ligação à internet podem ter problemas de ligação. Certifique-se que utiliza um valor que seja inferior à largura de banda de upload da sua internet.
- Ajuste a resolução e a frame rate automaticamente pode deixar o sistema selecionar automaticamente a resolução de vídeo e frame rate adequados por si. A seleção baseia-se no valor da "Velocidade de internet". Esta é a configuração padrão recomendada.
- Resolução há cinco opções : 320x240, 480x360 640x400, 1024x768 e 1280x800. Se decidir escolher o valor manualmente, pode escolher um dos cinco valores. Tenha atenção que se a velocidade de internet for baixa (valor baixo), a alta resolução (1280x800) ou frame rate podem piorar a qualidade de vídeo.
- 4. Frame rate a taxa d fotogramas do vídeo. Um valor superior significa movimento e continuidade superiores na exibição do vídeo.
- 5. Favor/Preferência escolha entre "movimento do vídeo", "qualidade de imagem", "melhor qualidade" e "excelente qualidade". Quando a real largura de banda não é suficiente para a "Velocidade de internet" selecionada, o sistema irá precisar de piorar o movimento do vídeo ou qualidade de imagem. Esta seleção irá decidir se o utilizador deseja manter o "movimento do vídeo" ou a "qualidade de imagem" quando a velocidade da internet não for boa o suficiente.
- 6. Nitidez a nitidez do vídeo, valor superior significa vídeo mais nítido.

# 7.0 Perguntas frequentes e outras informações associadas

Pode encontrar as mais recentes Perguntas Frequentes para o seu produto na página de suporte do produto. A Eminent irá atualizar frequentemente estas páginas para lhe fornecer as informações mais recentes. Visite <u>www.eminent-online.com</u> para obter mais informações sobre o seu produto.

# 8.0 Assistência e suporte

Este manual do utilizador foi cuidadosamente redigido pelos técnicos especialistas da Eminent. Se tiver dificuldades com a instalação ou utilização do produto, preencha o formulário de suporte no sítio Web <u>www.eminent-online.com/support</u>

Também nos pode contactar por telefone. Visite <u>www.eminent-online.com/support</u> para consultar o número de telefone do e o horário de funcionamento do apoio ao cliente

# 9.0 Avisos e advertências

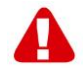

Devido à legislação, diretivas e regulamentos definidos pelo Parlamento Europeu, alguns dispositivos (sem fios) deverão estar sujeitos a limitações no respeitante à sua utilização em determinados estados membros europeus. Em determinados estados membros europeus a utilização de tais dispositivos pode ser interdita. Contacte o governo (local) para mais informações sobre estas limitações.

Respeite sempre as instruções constantes deste manual, principalmente no respeitante a instalação de dispositivos.

Atenção: Na maioria dos casos, isto é respeitante a dispositivos eletrónicos. A utilização indevida/incorreta pode originar ferimentos (graves)!

A reparação do dispositivo deve ser efetuada por pessoal qualificado da Eminent. A garantia é invalidada imediatamente se o produto for sujeito a reparação não autorizada e/ou utilização indevida. Para condições de garantia alargada, visite o nosso sítio Web em www.eminent-online.com/warranty

\*Sugestão: Os manuais Eminent são cuidadosamente redigidos. No entanto, devido a novos desenvolvimentos tecnológicos, um manual impresso poderá não conter as informações mais recentes.

Se tiver dificuldades na utilização do manual ou não conseguir encontrar o que procura, visite primeiro o nosso website www.eminent-online.com para consultar o manual mais recente.

Poderá também consultar as perguntas mais frequentes na secção FAQ. Recomendamos vivamente que consulte a secção FAQ. Muitas vezes, poderá encontrar aqui as respostas para as suas questões.

## 10.0 Condições da garantia

A garantia de cinco anos da Eminent aplica-se a todos os produtos da Eminent salvo indicação em contrário antes ou durante o momento da compra. Na compra de um produto Eminent usado, o período restante da garantia é calculado a partir do momento da compra efetuada pelo primeiro proprietário. A garantia Eminent aplica-se a todos os produtos Eminent e componentes inextricavelmente ligados ao produto principal. Transformadores, baterias, antenas e todos os outros produtos não integrados ou diretamente ligados ao produto principal ou produtos que, sem qualquer dúvida, apresentam um desgaste diferente do apresentado pelo produto principal não estão cobertos pela garantia Eminent. Os produtos não estão cobertos pela garantia Eminent quando estiverem sujeitos a utilização incorreta/inadeguada, a influências externas ou quando os acessórios do produto forem abertos por pessoas não associadas à Eminent. A Eminent poderá utilizar materiais restaurados na reparação ou substituição de um produto com anomalias. A Eminent não se responsabiliza por alterações nas definições de rede efetuadas por operadores de Internet. Não nos é possível garantir o funcionamento do produto da Eminent caso as definições sejam alteradas por operadores de Internet. A Eminent não garante o funcionamento de serviços web, aplicações e outros conteúdos de terceiros disponíveis através de produtos da Eminent. Em produtos da Eminent com um disco rígido interno, o período de garantia limitada do disco rígido é de dois anos. A Eminent não se responsabiliza por qualquer perda de dados. Se um produto armazena dados num disco rígido ou outra fonte de armazenamento, é fundamental que efetue uma cópia antes de enviar o produto para reparação.

### Quando o meu produto apresenta anomalias

Caso se depare com um produto com anomalias de natureza diferente ao acima descrito: Contacte o seu ponto de venda para proceder à reparação do produto.

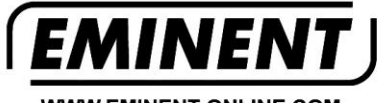

WWW.EMINENT-ONLINE.COM

Trademarks: all brand names are trademarks and/or registered trademarks of their respective holders.

The information contained in this document has been created with the utmost care. No legal rights can be derived from these contents. Eminent cannot be held responsible, nor liable for the information contained in this document.

Eminent is a member of the Intronics Group